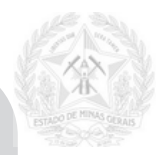

# MANUAL DE ORIENTAÇÕES PARA A ANÁLISE E

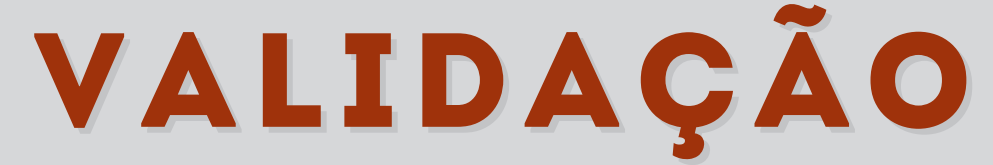

# DO QUADRO DE PESSOAL DAS ESCOLAS ESTADUAIS PELO SERVIÇO DE INSPEÇÃO ESCOLAR

### VERSÃO 1 - 2024

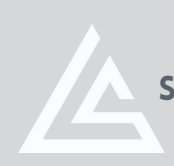

SUPERINTENDÊNCIA DE REGULAÇÃO E INSPEÇÃO ESCOLAR subsecretaria de articulação educacional

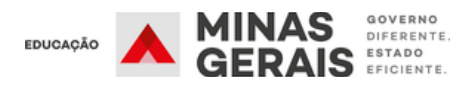

### SECRETARIA DE ESTADO DE EDUCAÇÃO DE MINAS GERAIS

Cidade Administrativa Presidente Tancredo Neves Rodovia Papa João Paulo II, 4.000 – Prédio Minas, 11º andar Bairro Serra Verde – Belo Horizonte/MG – CEP: 31630-901

> Igor de Alvarenga Oliveira Icassatti Rojas Secretário de Estado de Educação

> Geniana Guimarães Faria Secretária de Estado Adjunta de Educação

> Cláudia Aparecida Lara Augusto Subsecretária de Articulação Educacional

Gláucia Cristina Pereira dos Santos Ribeiro Subsecretária de Gestão de Recursos Humanos

Paulo Leandro de Carvalho Superintendente de Regulação e Inspeção Escolar

> Tarcísio de Castro Monteiro Superintendente de Gestão de Pessoas

#### Equipe de Elaboração e Revisão:

**Tatiane Campos Jardim** Inspetor Escolar SRE Teófilo Otoni

Kássia das Dores Dias Silva Inspetor Escolar SRE Patos de Minas

Vanessa Gonçalves Dias Della Lucia **Inspetor Escolar SRE Ponte Nova** 

Validado pela DGEP

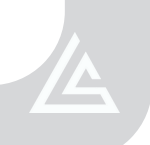

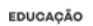

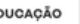

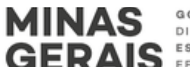

### APRESENTAÇÃO

----

### VALIDAÇÃO DO QUADRO DE PESSOAL/QUADRO DE ESCOLA PELO INSPETOR ESCOLAR

| <u>Diretrizes para verificação do Quadro de Pessoal/Quadro de Escola</u>                 | 5  |
|------------------------------------------------------------------------------------------|----|
| Análise minuciosa do disposto nas normativas vigentes                                    | 5  |
| <u>Análise da Matriz Curricular utilizada pela escola em cada ano/série</u>              | 6  |
| <u>Análise geral dos dados registrados no Simade - turmas/alunos e matriz curricular</u> | 6  |
| <u> Análise das informações constantes no Portal Sysadp - Quadro de Escola</u>           | 9  |
| <u>Abas do Quadro de escola no Portal Sysadp</u>                                         | 12 |
| Comporta - ASB/ATB/EEB/PEUB/Eventual/Regente de Turma                                    | 14 |
| <u>Análise do cálculo para a função de PEB - Regente de Aulas no Sysadp</u>              | 17 |
| Análise da distribuição das aulas                                                        | 18 |
| Detalhamentos auxiliares para análise do Quadro de Pessoal                               | 21 |
| Projeto de Vida                                                                          | 22 |
| Inconsistências do Sistema Sysadp – Quadro de Escola                                     | 23 |
| Exemplos de situações recorrentes de atenção/inconsistências                             | 24 |
| Análise das informações constantes no Quadro de Escola                                   | 26 |
| Detalhamento das informações sobre os professores no Quadro de Horários                  | 27 |
| <u>Sistema RP1 - Relatório de Pagamento Mensal</u>                                       | 28 |
| <u>Validação do Quadro de Escola e Quadro de Horários no Portal Sysadp</u>               | 30 |

SUMÁRIO

04

А

MINAS GERAIS

----

Caros Inspetores Escolares,

A Superintendência de Regulação e Inspeção Escolar (SRI) em conjunto com a Superintendência de Gestão de Pessoas (SGP), no uso das atribuições previstas no Decreto nº 48.709, de 26 de outubro de 2023 e, considerando a necessidade de orientar as equipes regionais de Inspeção Escolar quanto ao cumprimento do disposto na Resolução SEE nº 4.487, de 25 de janeiro de 2021 que institui o Protocolo Orientador da atuação da Inspeção Escolar no Sistema de Ensino de Minas Gerais, especificamente, orienta quanto aos procedimentos a serem adotados na análise e validação do Quadro de Pessoal das escolas estaduais.

Cabe à Superintendência Regional de Ensino (SRE), por meio do Serviço de Inspeção Escolar, fiscalizar permanentemente o cumprimento do disposto na Resolução que estabelece normas para a organização do Quadro de Pessoal das Unidades de Ensino na Rede Estadual da Secretaria de Estado de Educação de Minas Gerais (SEE/MG), realizando a verificação dos ajustes promovidos pelas escolas, em seu quadro de pessoal, e o correto registro nos sistemas SIMADE, SYSADP e no SISAP de todas as alterações ocorridas.

O que se pretende com este Manual de Orientações, é contribuir com o trabalho realizado pelo Serviço de Inspeção Escolar, detalhando os aspectos que devem ser considerados na análise para que seja garantida a fidedignidade das informações no processo de validação.

Esperamos que as orientações expressas sejam úteis e eficazes, contribuindo positivamente para o alcance dos objetivos que se propõe.

Atenciosamente,

**Paulo Leandro de Carvalho** Superintendente de Regulação e Inspeção Escolar

> *Tarcísio de Castro Monteiro* Superintendente de Gestão de Pessoas

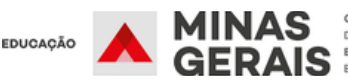

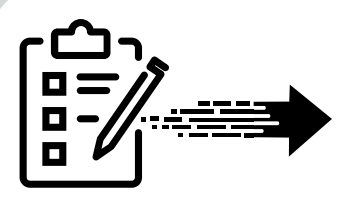

### VALIDAÇÃO DO QUADRO DE PESSOAL/QUADRO DE ESCOLA PELO INSPETOR ESCOLAR

Entre as modificações trazidas pelo **Portal SYSADP no ano 2024**, uma delas trata-se da **validação do quadro de pessoal das escolas pelo Inspetor Escolar no próprio sistema**, conforme manual emitido pela Diretoria de Gestão de Pessoal do Sistema Educacional (DGEP).. Ao realizar tal atividade, o Inspetor Escolar (IE) confirma que as informações constantes no sistema condizem com a realidade da escola à vista da legislação vigente. Ou, se for o caso, com as devidas justificativas, quando se tratar de inconsistências do sistema.

#### <u>ATENÇÃO INSPETOR!</u>

Ao realizar a análise do quadro de pessoal das escolas estaduais que compõem seu setor de inspeção escolar, é indispensável verificar se o quantitativo de servidores e o quantitativo de aulas dispostas por turma/matriz curricular seja aquele previsto na legislação vigente.

Anualmente a **Secretaria de Estado de Educação (SEE/MG)** emite resoluções e normativas para a organização do Quadro de Pessoal (QP) das Unidades de Ensino de sua rede, devendo serem cumpridas pelos **gestores escolares** em responsabilidade solidária com o **Serviço de Inspeção Escolar (SIE)** e a **Superintendência Regional de Ensino (SRE)**.

Considerando as **atribuições do SIE** e a necessidade de alinhamento quanto às atividades de acompanhamento e **validação do Quadro de Pessoal** das escolas estaduais, esta **SRI encaminha orientações** que visam direcionar o trabalho do IE na execução das ações a serem realizadas.

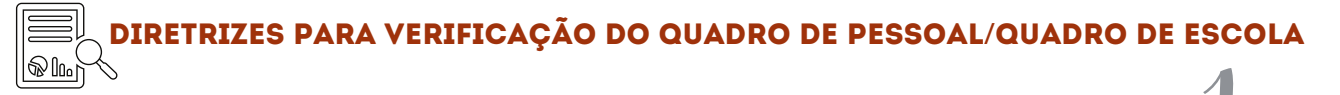

#### ANÁLISE MINUCIOSA DO DISPOSTO NAS NORMATIVAS VIGENTES

O Inspetor escolar deverá apropriar-se, através de estudo prévio, das legislações vigentes referentes à organização do QP das escolas (Resolução de Quadro de Pessoal, Resolução de inscrição e classificação para Convocação/Contratação Temporária, Resoluções que instituem as matrizes curriculares para os cursos/modalidades ofertados pela rede, Instruções, Orientações, etc.) antes de realizar a análise do Quadro de Pessoal das escolas estaduais, tendo-as disponíveis no momento da verificação.

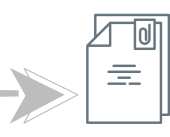

#### LEGISLAÇÕES IMPORTANTES

 RESOLUÇÃO SEE № 4.925/2023 E RETIFICAÇÃO EM 18/11/2023

 RESOLUÇÃO SEE № 4.919/2023 E RETIFICAÇÃO EM 21/12/2023

 RESOLUÇÃO SEE № 4.920/2023 E RETIFICAÇÃO EM 21/12/2023

 INSTRUÇÃO COMPLEMENTAR 1 - SEE/SGP - GABINETE, DE 10/10/2023

 INSTRUÇÃO COMPLEMENTAR 1 - SEE/SGP - GABINETE, DE 23/10/2023

 INSTRUÇÃO COMPLEMENTAR 2 - SEE/SGP - GABINETE, DE 23/10/2023

 ORIENTAÇÃO SGP/ DGEP № 05/2024, DE 02/02/2024

 MEMORANDO.SEE/SG - ORIENTAÇÃO.№ 2/2024

 MANUAL VALIDAÇÃO DO QUADRO DA ESCOLA PELO INSPETOR

INSTRUÇÃO COMPLEMENTAR 3 - SEE/SGP - GABINETE, DE 26/10/2023 ORIENTAÇÃO COMPLEMENTAR 03/2023, DE 17/11/2023 INSTRUÇÃO COMPLEMENTAR 4 - SEE/SGP - GABINETE, DE 22/12/2023 INSTRUÇÃO COMPLEMENTAR 3/2024 - SEE/SGP - DE 23/01/2024 INSTRUÇÃO COMPLEMENTAR 4/2024 - SEE/SGP - 23/01/2024 ORIENTAÇÃO DE SERVIÇO SG/SB/SEE № 01/2024, DE 24/01/2024 ORIENTAÇÃO DE SERVIÇO SG/SB/SEE № 0.02/2024, DE 24/01/2024 ORIENTAÇÃO DE SERVIÇO SG/SB/SEE № 0.02/2024, DE 24/01/2024

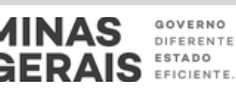

#### ANÁLISE DA MATRIZ CURRICULAR UTILIZADA PELA ESCOLA EM CADA ANO/SÉRIE

Na verificação do QP é indispensável a análise das matrizes curriculares que a escola aplica em cada série/ano/modalidade de escolaridade. Para tanto, além de apropriarse da resolução que define as matrizes para o ano letivo vigente, é necessário verificar os registros constantes no SISTEMA MINEIRO DE ADMINISTRAÇÃO ESCOLAR (SIMADE) e, havendo divergência, orientar à imediata correção, haja vista que todas as ações de estruturação do QP da escola passa, antes de tudo, pela definição do número de aulas da instituição.

#### **ATENÇÃO INSPETOR!**

Listamos abaixo as legislações vigentes que orientam sobre as matrizes curriculares a serem observadas pelas escolas para o ano 2024:

RESOLUÇÃO SEE № 4.908, DE 11 DE SETEMBRO DE 2023 - DISPÕE SOBRE AS MATRIZES CURRICULARES DO ENSINO FUNDAMENTAL, ENSINO MÉDIO E DAS MODALIDADES DE ENSINO, NA REDE ESTADUAL DE ENSINO DE MINAS GERAIS, COM INÍCIO EM 2024, E DÁ ORIENTAÇÕES CORRELATAS;

RESOLUÇÃO SEE № 4.954, DE 05 DE FEVEREIRO DE 2024 - DISPÕE SOBRE AS MATRIZES CURRICULARES DA EDUCAÇÃO PROFISSIONAL EM NÍVEL MÉDIO, CONCOMITANTE E SUBSEQUENTE, NAS ESCOLAS DA REDE ESTADUAL DE ENSINO DE MINAS GERAIS;

RESOLUÇÃO SEE № 4.944, DE 19 DE DEZEMBRO DE 2023 - DISPÕE SOBRE AS MATRIZES CURRICULARES DAS ESCOLAS INDÍGENAS DA EDUCAÇÃO INFANTIL, DO ENSINO FUNDAMENTAL, DO ENSINO MÉDIO E DA EDUCAÇÃO DE JOVENS E ADULTOS NA REDE ESTADUAL DE ENSINO DE MINAS GERAIS, E DÁ ORIENTAÇÕES CORRELATAS.

### ANÁLISE GERAL DOS DADOS REGISTRADOS NO SIMADE TURMAS/ALUNOS E MATRIZ CURRICULAR

Na definição do quantitativo de servidores/turmas/aulas a que cada escola faz jus, é indispensável verificar o número de matrículas registradas no SIMADE e as turmas autorizadas no Plano de Atendimento Escolar (PAE).

Para tanto o IE deverá acessar o SIMADE e verificar as informações do sistema conforme o seguinte passo a passo:

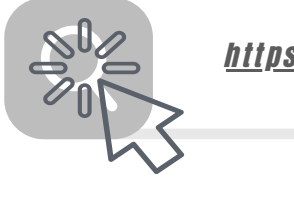

https://simade.educacao.mg.gov.br

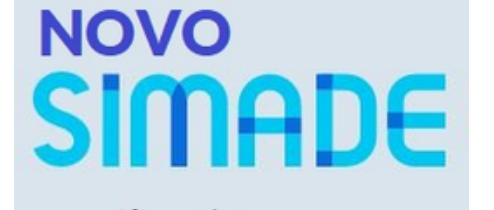

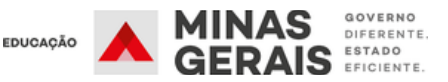

| 0.05                 | Outras onções de identificação: |
|----------------------|---------------------------------|
| Digite sey CPF       |                                 |
| Light out of f       | Entrar com gov.br               |
| Senha                |                                 |
| Digite sua senha 🛛 🔌 | Entrar com certificado digital  |

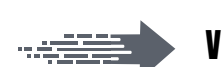

### ▶ VERIFIQUE O NÚMERO DE ALUNOS ENTURMADOS NO ANO/SEMESTRE LETIVO

| SIMAD                              | E                              |                        |                            |                                        | Pesqu                                                    | isar               | Turn                       | na       |                 |                          |             |
|------------------------------------|--------------------------------|------------------------|----------------------------|----------------------------------------|----------------------------------------------------------|--------------------|----------------------------|----------|-----------------|--------------------------|-------------|
| ) Início                           |                                | Código da Turma        |                            | ome da Turm                            | a                                                        |                    |                            |          |                 | Administrativo<br>24     | •           |
| Aluno                              |                                | Periodo Letivo<br>2024 | • (EN                      | oo de Ensino<br>NSINO REGU             | JLAR 👻                                                   | )                  | Nivel de Ensir<br>ENSINO F | UNDAMENT | • Eta           | pa                       | •           |
| Matricula SUCEM                    |                                | Turno                  | • En                       | ndereço                                |                                                          |                    |                            |          | PESQUISAR Q     | LIM                      | PAR 🔊       |
| Enturmação                         |                                |                        |                            |                                        |                                                          |                    |                            |          |                 |                          |             |
| Avaliação/Frequência<br>Documentos |                                | O<br>NOME DA TURMA     | PERÍODO<br>LETIVO          | TIPO DE<br>ENSINO                      | NÍVEL                                                    | ЕТАРА              | TURNO                      | ENDEREÇO |                 |                          | AÇÕE        |
| ) Matriz Curricular                | * 181327                       | 2 6° EF AF REG 1       | 2024                       | ENSINO<br>REGULAR                      | ENSINO<br>FUNDAMENTAL<br>ANOS FINAIS                     | 6°                 | MANHĂ                      |          |                 |                          | <b></b> 6   |
|                                    | 181327                         | 3 6º EF AF REG 2       | 2024                       | ENSINO<br>RECUE AR                     | ENSINO<br>FUNDAMENTAL                                    | 60                 | TARDE                      |          |                 |                          | ŝ           |
| abrir a te                         | ela - CLI                      | CAR:                   | ∎                          | DREI                                   | → A                                                      | lun                | 0                          |          | → E             | nturma                   | ıção        |
| abrir a te<br>Ano au               | ela - CLI<br>Iministr          | CAR:                   | iodo Le                    | PREI<br>tivo (                         | ➡ A<br>Encher<br>(os der                                 | lun<br>nais        | o<br>)<br>s dar            | dos si   | ➡ E<br>ão facul | nturma<br>tativos        | ação<br>) — |
| abrir a te<br>Ano ai               | ela - CLI<br>aministr          | CAR:                   | iodo Le                    | PREI<br>tivo<br>PES(                   | ➡ A<br>Encher<br>(os der<br>Quisar                       | lun<br>nais        | 0<br>)<br>s dar            | dos si   | ➡ E<br>ão facul | nturma<br>tativos        | ição        |
| abrir a te<br>Ano au               | ela - CLI<br>aministr          | CAR:                   | iodo Le<br>VIS             | PREE<br>tivo<br>Peso<br>UALI           | ➡ A<br>Encher<br>(os der<br>Quisar<br>Ze a tu            | lun<br>nais<br>VRM | O<br>2<br>5 dau<br>A       | dos si   | ➡ E<br>ăo facul | nturma<br>tativos        | ição        |
| abrir a te<br>Ano ai               | ela - CLI<br>dministr<br>No ca | CAR:                   | iodo Le<br>VIS<br>S - clia | PREE<br>tivo<br>PES<br>UALI<br>car n   | ➡ A<br>Encher<br>(os der<br>Quisar<br>Ze a tu<br>Io ícon | lun<br>nais<br>VRM | o<br>Co<br>So dan<br>A     | dos si   | ➡ E<br>ăo facul | nturma<br>tativos<br>ção | ição        |
| abrir a te<br>Ano ai               | ela - CLI<br>dministr<br>No ca | CAR:                   | iodo Le<br>VIS<br>S - Clia | PREE<br>tivo<br>PES(<br>UALI)<br>car n | ➡ A ENCHER (os der Quisar ZE A TU Io ícon                | lun<br>nais<br>VRM | O<br>S dau<br>A            | dos si   | → E<br>ão facul | nturma<br>tativos<br>ção | ição        |

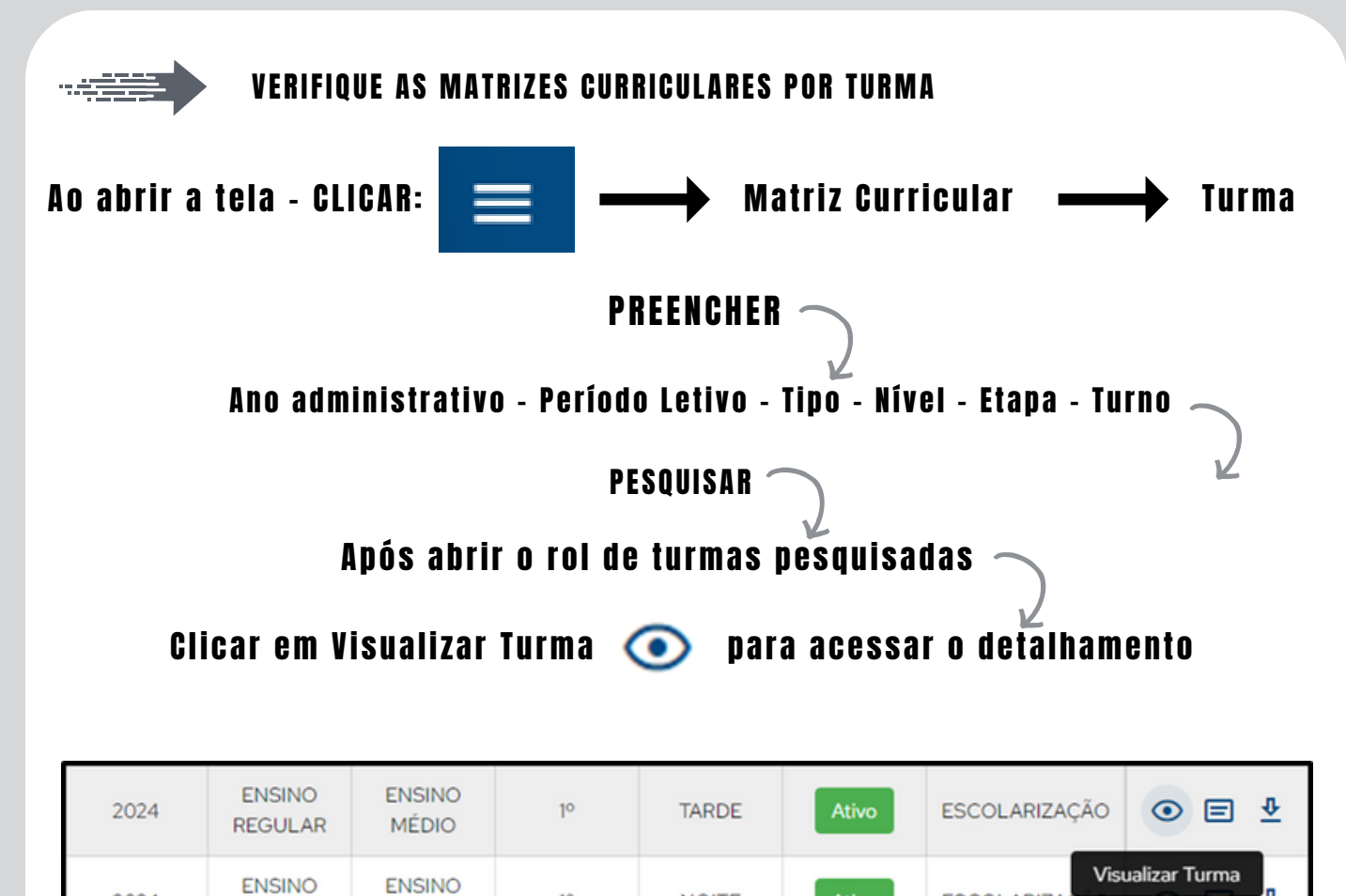

10

| SIMAD                                                 | E                                                                                                 | Visualizar Turma                                                                                |                                                     |
|-------------------------------------------------------|---------------------------------------------------------------------------------------------------|-------------------------------------------------------------------------------------------------|-----------------------------------------------------|
| Início                                                | Informações                                                                                       |                                                                                                 |                                                     |
| Aluno     Documentos     Matriz Curricular            | Data da importação da turma de Atendimento<br>26/10/2023                                          | do Plano LOG de criação da turma no Plano de<br>Atendimento<br>REGIONAL - 13658893 - 13/09/2023 | Especificidade da Turma<br>NÃO SE APLICA            |
| Associar Optativas J<br>Associar Optativas J<br>Turma | A Escola<br>Dados da Turma<br>Sa Turm.<br>Código - Nome da Turma - End<br>1793598 - 1º EM REG 3 - | lereço                                                                                          |                                                     |
| ST ESCOID                                             | Ano Administrativo<br>2024                                                                        | Código Período Letivo<br>125778                                                                 | Período Letivo<br>2024                              |
|                                                       | Tipo de Ensino<br>ENSINO REGULAR                                                                  | Nível de Ensino<br>ENSINO MÉDIO                                                                 | Etapa<br>1º                                         |
|                                                       | Turno<br>TARDE                                                                                    | Situação<br>ATIVO                                                                               |                                                     |
|                                                       | Matriz Curricular da Turma<br>473 - PGM - ENSINO REGULAR                                          | - ENSINO MEDIO - 2024 - 2024 - 01/01/2024 - 473. 🧕                                              | EXPORTAR EM PDF                                     |
|                                                       | Dependência Física                                                                                |                                                                                                 |                                                     |
|                                                       | Código<br>22779                                                                                   | Dependência Física<br>13                                                                        | Capacidade de Vagas<br>40                           |
| AJUDA                                                 |                                                                                                   |                                                                                                 |                                                     |
| SIMADE SUSTENTAÇÃ                                     | Optativas por Componente Ofertadas na Tu                                                          | vrma                                                                                            | < Inicio da Via.                                    |
|                                                       | ELETIVAL                                                                                          | CONSUMO CONSCIENTE                                                                              | <b>1</b> ( <b>1</b> 05/02/202 <b>1 1</b> 23/12/2024 |

GOVERNO

DIFERENTE

MINAS

GERAIS ESTADO

NOITE

4 N 0 AL 2( Ο S S LLI. 0 LLI. 0 VALIDAÇÃO QUADR

Ŷ

 $\odot$ 

AO

ESCOLARIZAC

EDUCAÇÃO

2024

REGULAR

MÉDIO

### ACESSE AS MATRIZES CURRICULARES

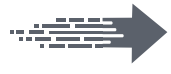

Clique na seta para baixo

| ₫ |
|---|
|---|

e faça *download* do arquivo

🦄 Ao final da página também temos disponível a(s) optativa(s) associadas à turma.

#### ATENÇÃO INSPETOR!

As Matrizes Curriculares vigentes - à vista da resolução, devem ser utilizadas para conferir os componentes curriculares e número de aulas dispostos no QUADRO DE HORÁRIOS no Portal Sysadp.

| Componentes Curriculares         |                              |                        |                     |                                                 | ~                                                      |  |
|----------------------------------|------------------------------|------------------------|---------------------|-------------------------------------------------|--------------------------------------------------------|--|
| ARTE (D)                         | BIOLOGIA (0)                 | CONSUMO CONSCIENTE (0) | EDUCAÇÃO FÉSICA (0) | ELETIVAS DO ITINERÁRIO FORMATIVO<br>TÉCNICO (0) | ESTUDOS ORIENTADOS (0)                                 |  |
| FÍSICA (0)                       | FUNDAMENTOS DE LOGÍSTICA (0) | GEOGRAFIA (0)          | HISTÓRIA (0)        | INFORMÁTICA BÁSICA (PENS.<br>COMPUTACIONAL) (0) | INOVAÇÃO SOCIAL E CIENTÍFICA E<br>EMPREENDEDORISMO (0) |  |
| LABORATÓRIO DE APRENDIZAGENS (0) | LÍNGUA INGLESA (0)           | LÍNGUA PORTUGUESA (0)  | MATEMÁTICA (0)      | MATEMÁTICA FINANCEIRA (0)                       | NIVELAMENTO LÍNGUA PORTUGUESA (0)                      |  |
| NIVELAMENTO MATEMÁTICA (0)       | PRÁTICAS EXPERIMENTAIS (0)   | PROJETO DE VIDA (0)    | QUÍMICA (0)         | SOCIOLOGIA (0)                                  |                                                        |  |

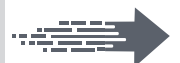

ANÁLISE DAS INFORMAÇÕES CONSTANTES NO PORTAL SYSADP QUADRO DE ESCOLA

As informações registradas no **Sysadp** advém dos registros realizados pela escola através da emissão dos **QI's** para convocados/contratados e quando servidores efetivos, das **G.O** (Guias de Ocorrências) encaminhadas às Superintendências e registradas no **SISAP** e no **SIMADE**.

| https://contin | r <u>olequadropessoal.educacao.mg.gov.br/</u>                                |
|----------------|------------------------------------------------------------------------------|
|                | <b>Quadro de Pessoal</b><br>Secretaria de Estado de Educação de Minas Gerais |
|                | Masp:                                                                        |
|                | Senha:                                                                       |
|                | Não consegue lembrar sua senha?                                              |

CAIS ESTADO

EDUCAÇÃO

ACESSO 1

### 

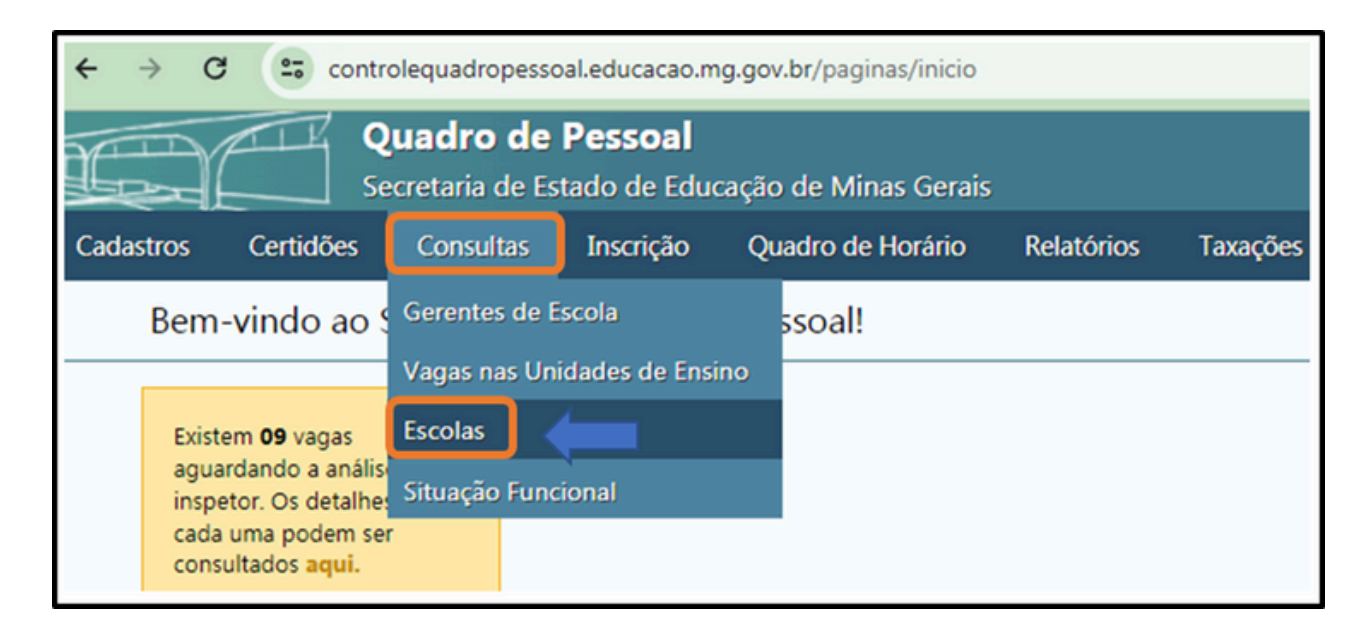

| Nome | Endereço | Inspetor Escolar | Polo APAE? | Status                        | Açõ      | ies |
|------|----------|------------------|------------|-------------------------------|----------|-----|
|      |          |                  | Não        |                               | 2        |     |
|      |          |                  | Não        | Quadro validado pelo Inspetor | <u>D</u> |     |
|      |          |                  | Não        | Quadro validado pelo Inspetor | <u>D</u> |     |

🖌 Acessando por essa tela acompanhamos endereço, Inspetor responsável pela Unidade, escolas Polo APAE e Status de validação do Quadro via SYSADP.

## ACESSO 2

#### 

| Quad<br>Secretar        | <b>o de Pessoal</b><br>a de Estado de Educ | cação de Minas Gerais |            |          |  |  |  |  |  |  |
|-------------------------|--------------------------------------------|-----------------------|------------|----------|--|--|--|--|--|--|
| Cadastros Certidões Con | ultas Inscrição                            | Quadro de Horário     | Relatórios | Taxações |  |  |  |  |  |  |
| Bem-vindo ao Sister     | Bem-vindo ao Sistema de Quadro de Pessoal! |                       |            |          |  |  |  |  |  |  |
|                         |                                            |                       |            |          |  |  |  |  |  |  |

MINAS

GERAIS ESTADO

GOVERNO

DIFERENTE

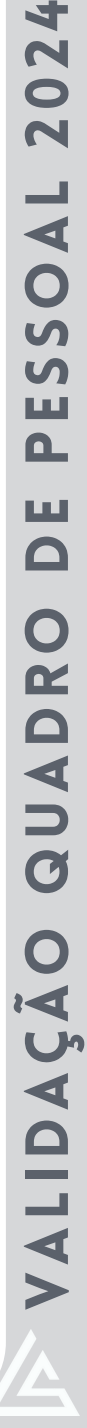

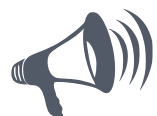

Ao acessar a aba <u>RELATÓRIOS</u> e clicar no título indicado pela seta (figura da página anterior), é possível já visualizar uma primeira análise de inconsistências localizadas pelo sistema para cada escola da SRE, conforme quadro abaixo:

| a 1 de 8. exibindo 10 👻 resistos de um total de | 77. Totais por situacito: •2 | 9 •19 •29 |      |                                         |                           |                       | 6 7 . |
|-------------------------------------------------|------------------------------|-----------|------|-----------------------------------------|---------------------------|-----------------------|-------|
| tuação Regional A                               | Municipio                    | Código    | Nome | Servidores Além do<br>Comporta          | Aulas Além do<br>Comporta | Data/Hora Verificação | • A(  |
| •                                               |                              | 1 1       |      |                                         | 24                        | 11/04/2024 11:07:46   | 6     |
| •                                               |                              |           |      | 1                                       | 5                         | 11/04/2024 06:07:50   | 5     |
| •                                               |                              |           |      | 100 A. 100 A.                           | 1.1.1                     | 11/04/2024 08:37:25   | 5     |
| •                                               |                              |           |      | 1                                       | 6                         | 11/04/2024 06:07:51   | 5     |
| •                                               |                              |           |      | 1 A A A A A A A A A A A A A A A A A A A | 1.1.1                     | 11/04/2024 05:48:14   | 6     |
| •                                               |                              |           |      | 100 A.                                  | 1.1.1                     | 11/04/2024 05:48:14   | 5     |
| •                                               |                              |           |      | 1                                       | 1.1.1                     | 11/04/2024 05:55:05   | 5     |
| •                                               |                              |           |      | 1                                       | 24                        | 11/04/2024 05:48:14   | 5     |
| •                                               |                              |           |      | 1 A A A                                 | 1.1.1                     | 11/04/2024 05:48:15   | 5     |
| •                                               |                              |           |      | 1                                       | 10                        | 11/04/2024 09:07:37   | 5     |
|                                                 |                              |           |      |                                         |                           | TO MAKE               | 4.2   |

É preciso localizar o relatório de inconsistências da escola para verificar se:

Não existem pendências

🛑 Existem aulas além do comporta

Existem servidores além do comporta

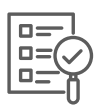

Para ter acesso ao relatório observar em Situação - 'bolinhas': VERDE/VERMELHA/LARANJA Usar FILTRO e botão de EXPORTAR.

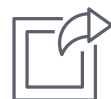

O relatório estará salvo na pasta *downloads* do computador. **RELATÓRIO SYSADP** - **EXPORTADO** 

| Regiona | Muni<br>cípio | Cód | Escola       | Servidores<br>Além do<br>Comporta | АТВ | ASB | EEB | Regen<br>te de<br>Turma | Even<br>tual | PEUB | Aulas Além<br>do Comporta | Detalhes                                                                                                    |
|---------|---------------|-----|--------------|-----------------------------------|-----|-----|-----|-------------------------|--------------|------|---------------------------|----------------------------------------------------------------------------------------------------|
|         |               |     | EE PROFESSOR | 1                                 | 0   | 1   | o   | 0                       | 0            | 0    | 13                        | Regente de Aulas / Projeto<br>de Vida: 2 aulas<br>Regente de Aulas / Atividade<br>Complementar Projeto de<br>Vida: 8 aulas<br>Itinerários Formativos /<br>Práticas Comunicativas e<br>Criativas: 3 aulas |

#### <u>ATENÇÃO INSPETOR!</u>

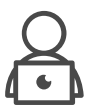

É muito importante acessar o Quadro da Escola e realizar primeiramente a análise das situações em **VERMELHO** e em **LARANJA**. Lembramos que, após solucionar as situações de servidores e aulas além do comporta, é hora de analisar todo o Quadro, pois mesmo as situações identificadas como regulares em **VERDE** podem conter erros de distribuição de aulas em níveis, modalidades e turnos.

MINAS

GERAIS ESTADO

GOVERNO

DIFERENTE

EDUCAÇÃO

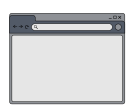

### ABAS DO QUADRO DE ESCOLA NO PORTAL SYSADP

Ao acessar a tela do **Quadro da Escola** é possível verificar os **dados gerais da Unidade Escolar**, o **número de turmas e alunos matriculados**, o **número de aulas constantes da Matriz Curricular** e o **quadro de servidores em exercício**, clicando em cada uma das abas disponíveis:

|          |   |     |   |                       |       |        |      |      |                         |                       |                         |                           |                | _        |     |   | Localizar nome ou MASP | Q |
|----------|---|-----|---|-----------------------|-------|--------|------|------|-------------------------|-----------------------|-------------------------|---------------------------|----------------|----------|-----|---|------------------------|---|
| 6        | 8 | ) B |   | Ajustamento Funcional | ASB   | ATB    | 668  | PEUB | Professor Eventual      | Regente de Turma      | Regente de Aulas        | Itinerários Formativos    | Ensino Especia | Outres   | 1   |   |                        |   |
| <u>ب</u> | - |     | - |                       |       |        | -    |      |                         |                       |                         |                           |                |          |     |   |                        |   |
|          |   |     |   |                       | Ident | ificac | ão e | Apur | acão do Ou              | adro da Esco          | ola - Base Le           | egal: Resolucă            | o SEE nº       | 4.925/20 | 023 | 1 |                        |   |
|          |   |     |   |                       |       |        |      |      | Período                 | de Apuração: (        | 01/02/2024 a            | 31/12/2024 ~              |                |          |     |   | -                      |   |
|          |   |     |   |                       |       |        |      |      |                         |                       |                         |                           |                |          |     |   |                        |   |
|          |   |     |   |                       |       |        |      |      | EE                      |                       |                         |                           |                |          |     |   |                        |   |
|          |   |     |   |                       |       |        |      |      |                         | Códig                 | o:                      |                           |                |          |     |   |                        |   |
|          |   |     |   |                       |       |        |      |      |                         | Regional:             |                         |                           |                |          |     |   |                        |   |
|          |   |     |   |                       |       |        |      |      |                         | Município:            |                         |                           |                |          |     |   |                        |   |
|          |   |     |   |                       |       |        |      |      |                         | And                   | : 2024                  |                           |                |          |     |   |                        |   |
|          |   |     |   |                       |       |        |      |      |                         |                       |                         |                           |                |          |     |   |                        |   |
|          |   |     |   |                       |       |        |      | 1    | ENDERECO PRINC          | IPAL -                | ereço(s):               |                           |                |          |     |   |                        |   |
|          |   |     |   |                       |       |        |      |      |                         |                       |                         |                           |                |          |     |   |                        |   |
|          |   |     |   |                       |       |        |      |      |                         |                       |                         |                           |                |          |     |   |                        |   |
|          |   |     |   |                       |       |        |      |      |                         |                       |                         |                           |                |          |     |   |                        |   |
|          |   |     |   |                       |       |        |      | 1    | Fente(s): 5254P - 12/04 | 2024 05:23:09h   SYSA | 09 - 11/04/2024 22:40:4 | 15h   50MADE - 12/04/2024 | 032902h        |          |     |   |                        |   |
| _        |   |     |   |                       |       |        |      |      |                         |                       |                         |                           |                |          |     |   |                        |   |

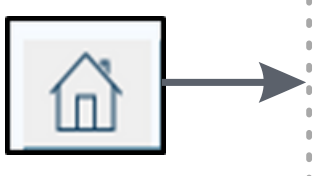

Nesta aba verificam-se os dados da escola: **nome, endereço(s) em que atua(m), código, regional a qual pertence, ano do quadro de pessoal** disponível no sistema e resolução vigente no ano.

No rodapé da página é possível identificar a data e horário da última migração pela SEE/MG das informações dos sistemas em que os dados foram subtraídos:

Fonte(s): SISAP - 24/04/2024 05:34:27h | SYSADP - 23/04/2024 23:37:35h | SIMADE - 24/04/2024 03:49:15h

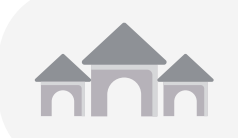

Quando a escola possuir mais de um endereço, é necessário filtrar (conforme figura abaixo) para verificar a situação de cada um nas abas correspondentes:

GOVERNO DIFERENTE

ESTADO

| PEUB      | Professor Eventual                           | Regente de Turma | Regente de Aulas | Itine ios    |
|-----------|----------------------------------------------|------------------|------------------|--------------|
| Endereço: | ENDEREÇO PRINCIPAL -                         |                  |                  | ~            |
| 1         | UNIDADE PRISIONAL -<br>umos de Funcionamento |                  | Quantica         | de de Alunos |

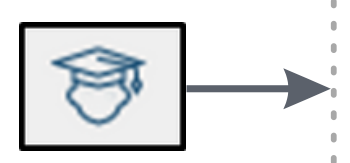

Ao clicar nesse ícone é possível visualizar a QUANTIDADE DE TURMAS, ALUNOS E TURNOS DE FUNCIONAMENTO, conforme registrados no SIMADE.

Visualizamos também o número de Alunos com Necessidades Especiais por turno.

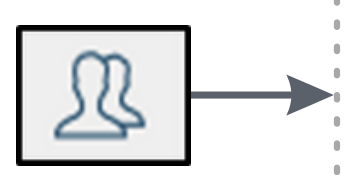

Nesta aba - QUADRO DE QUANTIFICAÇÃO DE PESSOAL está registrado o número de servidores lotados/em exercício na escola, conforme registros do SISAP/SYSADP. Essa quantificação não se refere ao número de servidores conforme o disposto na resolução em vigor, mas aqueles que encontram-se em exercício na escola, mesmo além do "comporta", quando for o caso.

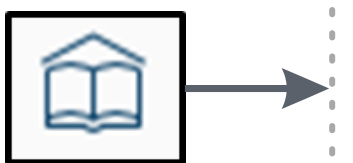

Ao clicar na aba ao lado identificam-se os DADOS CURRICULARES E APURAÇÃO DO NÚMERO DE CARGOS PARA REGÊNCIA DE AULAS. Conforme o número de turmas autorizadas para a escola no PAE e de acordo com a Matriz Curricular vigente a partir dos dados coletados do SIMADE.

Identifica-se ainda no rodapé da página o QUADRO DE DIREÇÃO/ VICE-DIREÇÃO/SECRETÁRIO DE ESCOLA/INSPETOR ESCOLAR em exercício na instituição, inclusive com os dados da escola de lotação desses servidores:

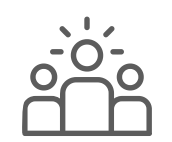

|                      | QUADRO DE DIR | IÇĂO/VICE-DIREÇĂO/SECRETÁRIO DE ESCOLA - Fontes: SISAP/SYSADP |         |          |          |                    |
|----------------------|---------------|---------------------------------------------------------------|---------|----------|----------|--------------------|
| Cargo                | Nome          | Lotação                                                       | MASP/DV | Admissão | Carreira | Situação Funcional |
| Diretor              |               |                                                               |         | 1        | PEB      | CONVOCADO          |
| Vice-Diretor         |               |                                                               |         | 3        | PEB      | EFETIVO            |
| Vice-Diretor         |               |                                                               |         | 3        | PEB      | EFETIVO            |
| Secretario de Escola |               |                                                               |         | 2        | AT8      | EFETIVO            |
| Inspetor Escolar     |               |                                                               |         | 1        | ANE      | CONVOCADO          |
|                      |               |                                                               |         |          |          |                    |

#### ATENÇÃO INSPETOR!

É importante e necessário orientar a direção escolar quanto ao disposto na legislação no que diz respeito à frequência dos estudantes. Havendo inconsistências quanto ao número de alunos matriculados e a frequência verificada na escola, orientar que sejam realizados os ajustes no sistema de forma imediata.

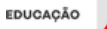

Nas abas abaixo é possível identificar nominalmente os **servidores em exercício** nas funções de AJUSTAMENTO FUNCIONAL (caso a escola possua), AUXILIAR DE SERVIÇOS DE EDUCAÇÃO BÁSICA, ASSISTENTE TÉCNICO DE EDUCAÇÃO BÁSICA, ESPECIALISTA EM EDUCAÇÃO BÁSICA, PROFESSOR PARA ENSINO DO USO DA BIBLIOTECA, PROFESSOR EVENTUAL e REGENTE DE TURMA (quando for o caso) na escola, bem como os dados funcionais (Masp e admissão). Além das seguintes informações: CARGO, SITUAÇÃO FUNCIONAL (efetivo/convocado/contratado), SITUAÇÃO DE EXERCÍCIO (sitex), TURNO DE TRABALHO e NATUREZA da convocação/contratação, quando for o caso.

Ajustamento Funcional ASB AEB ATB EEB PEUB Professor Eventual Regente de Turma

O SYSADP, com base na Resolução do Quadro de Pessoal em vigência, em cruzamento de dados com o SIMADE (TURNOS/TURMAS/ALUNOS/MATRIZ CURRICULAR), por endereço, faz a "leitura" do número de servidores a que a escola faz jus, para cada uma das funções descritas acima.

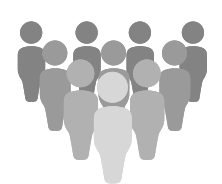

### COMPORTA ASB/ATB/EEB/PEUB/EVENTUAL/REGENTE DE TURMA

GOVERNO

DIFERENTE

Exemplo do cálculo para a função de ASB no SYSADP

|                                               | Turnos     | AS8 por Turno | Matriculas/Turno | Quantitativo<br>Tabela | Comporta | Matriculas na Educação<br>Integral | ASB para atender alunos<br>com Necessidades Especiais | Autorização Especial /<br>Projetos Autorizados | Total Geral |
|-----------------------------------------------|------------|---------------|------------------|------------------------|----------|------------------------------------|-------------------------------------------------------|------------------------------------------------|-------------|
| ASB - AUXILIAR DE SERVICOS DE EDUCAÇÃO BÁSICA | Matutino   | 1             | 363              | 5                      | 6        |                                    |                                                       |                                                |             |
| ,,                                            | Vespertino | 1             | 196              | 3                      | 4        |                                    | 1                                                     |                                                | 14          |
|                                               | Noturno    | 1             | 182              | 2                      | 3        |                                    |                                                       |                                                |             |
| N <sup>4</sup> Nome                           | M          | ASP/DV        | Admissão         | Car                    | 90       | Situação Funcional                 | Situação Exercício                                    | Turno                                          | Natureza    |
| AND                                           |            |               | 1                | AS                     | 8        | CONTRATADO                         | 2                                                     | MATUTINO                                       | 74-321      |
| 1 SIM                                         |            |               | 1                | AS                     | 8        | CONTRATADO                         | 2                                                     | MATUTINO                                       | 74-430      |
| 2 VA2                                         |            |               | 2                | AS                     | 8        | CONTRATADO                         | 2                                                     | VESPERTINO                                     | 74-321      |
| 3 JOS                                         |            |               | 2                | AS                     | 8        | CONTRATADO                         | 2                                                     | MATUTINO                                       | 74-321      |
| JAN                                           |            |               | 1                | AS                     | 8        | CONTRATADO                         | 2                                                     | MATUTINO                                       | 74-321      |
| 4 SUL                                         |            |               | 1                | AS                     | 8        | CONTRATADO                         | 2                                                     | MATUTINO                                       | 74-430      |
| 5 LEO                                         |            |               | 1                | AS                     | 8        | CONTRATADO                         | 2                                                     | MATUTINO                                       | 74-321      |
| 6 UU                                          |            |               | 1                | AS                     | 8        | CONTRATADO                         | 2                                                     | NOTURNO                                        | 74-321      |
| 7 JOS                                         |            |               | 1                | AS                     | 8        | CONTRATADO                         | 2                                                     | NOTURNO                                        | 74-321      |
| 8 VAL                                         |            |               | 1                | AS                     | 8        | CONTRATADO                         | 2                                                     | NOTURNO                                        | 74-321      |
| 9 MA                                          |            |               | 1                | AS                     | 8        | CONTRATADO                         | 2                                                     | VESPERTINO                                     | 74-321      |
| 10 CEU                                        |            |               | 1                | AS                     | 8        | CONTRATADO                         | 2                                                     | MATUTINO                                       | 74-321      |
| 11 CA5                                        |            |               | 1                | AS                     | 8        | CONTRATADO                         | 2                                                     | VESPERTINO                                     | 74-321      |
| 12 GIL:                                       |            |               | 1                | AS                     | 8        | CONTRATADO                         | 2                                                     | VARIÁVEL                                       | 74-321      |
| 13 JOA                                        |            |               | 1                | AS                     | 8        | CONTRATADO                         | 2                                                     | VARIÁVEL                                       | 74-321      |
| 14 DA\                                        |            |               | 1                | AS                     | 8        | CONTRATADO                         | 2                                                     | MATUTINO                                       | 74-323      |

MINAS

GERAIS ESTADO

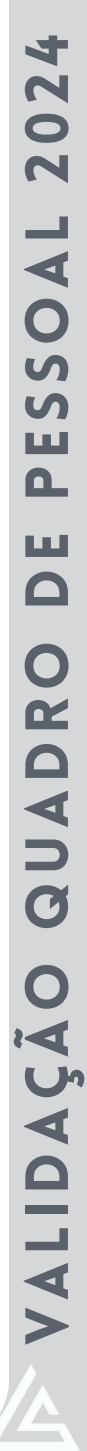

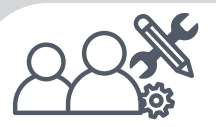

# VAMOS ANALISAR O QUADRO DA PÁGINA ANTERIOR?

Nos campos demarcados no quadro vemos o **"comporta" extraído pelo sistema para cada turno**, bem como as **autorizações excepcionais para atendimento às demandas da escola** (Educação Integral/Educação Especial/Projetos). Logo abaixo, encontra-se a **descrição de todos os servidores contratados em cargo vago e em substituição:** dados pessoais, turnos de trabalho e código natureza do contrato.

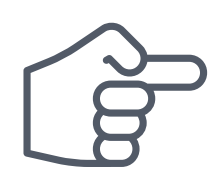

Caso o número de servidores esteja além do "comporta" estabelecido na resolução vigente, a função/cargo permanecerá registrada na cor <u>VERMELHA</u>, alertando que há inconsistência no Quadro de Pessoal da escola, estando em desacordo com a legislação.

### <u>ATENÇÃO INSPETOR!</u>

Ao fazer esta análise, é possível verificar todo o Quadro da Escola e localizar situações que divergem do que estabelece a legislação vigente e então orientar o diretor escolar quanto aos acertos a serem realizados de forma imediata.

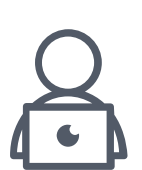

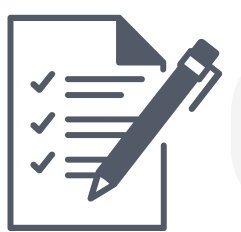

### **FIQUE ATENTO!**

TODAS AS CONSTATAÇÕES E DIRECIONAMENTOS DEVEM SER REGISTRADOS EM TERMO DE VISITA.

> GOVERNO DIFERENTE

ESTADO

### VAMOS AGORA ANALISAR SITUAÇÕES DE SERVIDORES FORA DO 'COMPORTA'?

| Escola |                                             | Endere     | NO: ENDEREÇO     | PRINCIPAL -      |                        |          |                                    | Ano: 202                                                 | Período: 01                                    | /02/2024 a 31/12/ |
|--------|---------------------------------------------|------------|------------------|------------------|------------------------|----------|------------------------------------|----------------------------------------------------------|------------------------------------------------|-------------------|
|        |                                             | Turnos     | AS8 por<br>Turno | Matrículas/Turno | Quantitativo<br>Tabela | Comporta | Matrículas na Educação<br>Integral | ASB para atender alunos<br>com Necessidades<br>Especiais | Autorização Especial /<br>Projetos Autorizados | Total Ger         |
| AS     | 8 - AUXILIAR DE SERVIÇOS DE EDUCAÇÃO BÁSICA | Matutino   | 1                | 447              | 6                      | 7        |                                    |                                                          |                                                |                   |
|        |                                             | Vespertino | 1                | 165              | 2                      | 3        |                                    | 1                                                        |                                                | 11                |
|        |                                             | Noturno    |                  |                  |                        |          |                                    |                                                          |                                                |                   |
|        | Nome                                        | M          | ASP/DV           | Admissão         | Car                    | go       | Situação Funcional                 | Situação Exercício                                       | Turno                                          |                   |
| 1      |                                             |            |                  | 1                | A                      | 58       | CONTRATADO                         | 2                                                        | MATUTINO                                       | 74-425            |
| 2      |                                             |            |                  | 2                | A                      | 58       | CONTRATADO                         | 2                                                        | MATUTINO                                       | 74-425            |
| 2      |                                             |            |                  | 2                | A                      | 58       | CONTRATADO                         | 2                                                        | MATUTINO                                       | 74-425            |
| 4      |                                             |            |                  | 2                | A                      | 58       | CONTRATADO                         | 2                                                        | MATUTINO                                       | 74-425            |
| 5      |                                             |            |                  | 1                | A                      | 58       | CONTRATADO                         | 2                                                        | MATUTINO                                       | 74-425            |
|        |                                             |            |                  | 1                | A                      | 58       | CONTRATADO                         | 2                                                        | MATUTINO                                       | 74-425            |
| •      |                                             |            |                  |                  | A                      | 58       | CONTRATADO                         | 2                                                        | MATUTINO                                       | 74-430            |
|        |                                             | 0          |                  | 1                | A                      | 58       | CONTRATADO                         | 2                                                        | VESPERTINO                                     | 74-425            |
| 1      |                                             |            |                  |                  | A                      | 58       | CONTRATADO                         | 2                                                        | VESPERTINO                                     | 74-430            |
| 8      |                                             |            |                  | 1                | A                      | 58       | CONTRATADO                         | 2                                                        | MATUTINO                                       | 74-425            |
| 9      |                                             |            |                  | 1                | A                      | 58       | CONTRATADO                         | 2                                                        | VESPERTINO                                     | 74-425            |
| 10     |                                             |            |                  | 1                | A                      | 58       | CONTRATADO                         | 2                                                        | VESPERTINO                                     | 74-321            |
| 11     |                                             |            |                  | 1                | A                      | 58       | CONTRATADO                         | 2                                                        | VESPERTINO                                     | 74-425            |
| 12     |                                             |            |                  | 1                | A                      | 58       | CONTRATADO                         | 2                                                        | VESPERTINO                                     | 74-323            |

### **OBSERVE O QUADRO ABAIXO:**

4

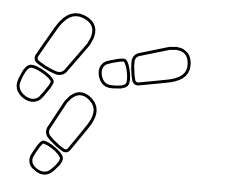

### PASSO A PASSO PARA A ANÁLISE DAS INFORMAÇÕES DE SERVIDORES FORA DO 'COMPORTA'

Abrir as Abas que estão na cor VERMELHA e confrontar os dados de alunos, turmas e turnos com as tabelas de "comporta" da Resolução vigente para cada cargo e função. Verificar as excepcionalidades de cada situação, amparadas pela Resolução e as situações excepcionais: AEE/Educação Integral/Projetos/ Autorização Excepcional além do comporta (SEI).

Analisar a quantidade de servidores contratados/convocados com o "comporta" a que a escola faz jus (importante analisar também por turno), e os devidos códigos de situação de exercício registrados para efetivos e contratados.

> Se não estiver fora do comporta: na análise realizada, constatado que o número de servidores atende ao disposto na legislação e a inconsistência trata-se de registros de sistema (códigos da categoria profissional, natureza, nível, modalidade, turno, motivo e outros descritos errados), o IE deverá orientar quanto ao devido acerto do QI (contratado) e/ou Guia de Ocorrência, quando for o caso (efetivo).

Se o servidor estiver além do comporta: realizada a análise do quantitativo de pessoal, e identificado que o servidor está além do comporta estabelecido na legislação, o IE deverá orientar ao diretor a imediata dispensa prevista em lei, conforme cada cargo/função, e de acordo às diretrizes estabelecidas nas normativas vigentes, fazendo constar o registro em Termo de Visita.

> NAS ABAS SEGUINTES É POSSÍVEL IDENTIFICAR NOMINALMENTE OS SERVIDORES EM EXERCÍCIO NAS FUNÇÕES DE REGENTE DE AULAS, ITINERÁRIO FORMATIVO, ENSINO ESPECIAL, EDUCAÇÃO INTEGRAL E **OUTROS**

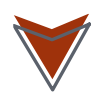

Regente de Aulas

000

Itinerários Formativos

Ensino Especial

Educação Integral

Outros

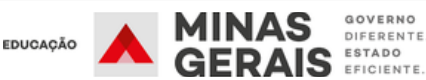

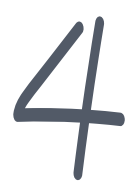

ANÁLISE DO CÁLCULO PARA A FUNÇÃO DE PEB - REGENTE DE AULAS NO SYSADP

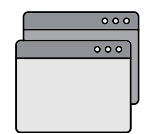

AS PRÓXIMAS ABAS REFEREM-SE À REGÊNCIA DE AULAS EM CADA UMA DAS MODALIDADES/COMPONENTES CURRICULARES QUE A **ESCOLA OFERTA.** 

| ŵ      | 😌 🖳 🏛 Ajustament                    | to Funcional AS8        | ATB ASE     | EEB           | PEUB       | Regente      | śe Aulas 1            | tinerários Fe | ormativos     | Ensino Es | pecial      | Edu           | icação Ir  | ntegral   | Ou        | tros           |        |              |                 |            |          |            |
|--------|-------------------------------------|-------------------------|-------------|---------------|------------|--------------|-----------------------|---------------|---------------|-----------|-------------|---------------|------------|-----------|-----------|----------------|--------|--------------|-----------------|------------|----------|------------|
| Artes  | Cièncias / Biologia Educação Física | Ensino Religioso Fisica | Filosofia G | Geografia His | tória In   | gils Mat     | emática Port          | uguls Pro     | jeto de Vida  | Química   | Sociolog    | fa -          |            |           |           |                |        |              |                 |            |          |            |
| Esco   | da:                                 |                         |             | Ender         | reçe: ENDE | REÇO PRINC   | IPAL - I              |               |               |           |             |               |            |           |           | Leno: 202      | м      | Peris        | <b>ide:</b> 01/ | 02/2024 4  | 31/12/   | 1024 🛩     |
|        | Cargo                               | Componente Currio       | ular        | Niveis        | e Modalid  | ades de Ensi | no                    | Ma            | tutino<br>A/S | V         | rspertino   | AS            | Turr       | Notur     | no<br>A/S |                | То     | tal de Aulas |                 | 1          | otal Ger | al         |
|        | REGENTE DE AULAS                    | Portugués               |             | Ensino Regu   | Jar        | And          | s Finais              |               | -             | 6         |             | 30            |            |           |           |                |        | 30           |                 |            |          |            |
|        | _                                   |                         |             | EIA           |            | Ano          | s Finais              |               |               |           |             | -             |            |           | -         |                |        | -            |                 |            | 77       |            |
|        |                                     |                         |             |               |            | Crisin       | o meato               | -             |               |           |             |               | Atribuição | o de Aula | 6         |                |        | -            |                 |            | _        | -          |
| Nº     | Nome                                |                         | MASP/DV     | Admissão      | Cargo      | Simbolo      | Situação<br>Funcional | Shuqlo        | Natureza      | Matutine  | Reg<br>Vesp | ular<br>etino | Noturno    | Matuti    | no Ves    | EIA<br>pertino | Noture | 10           | Detalhan        | vento Carç | pa Horár | ia -       |
| _      |                                     |                         |             |               |            |              | r un coorda           | 00000         |               | F M       | F           | м             | F M        | F         | M F       | м              |        | Actes        | RB              | AEC        | AÐ       | D-casting. |
| 1      | FE                                  |                         |             | 1             | PEB        | PEB1         | EFETINO               | 18            |               |           | 10          | 8             |            |           |           |                |        | 18           | 16              | 2          |          | -          |
| 2      | Ft                                  |                         |             | 2             | PEB        | PEB1         | EFETIVO               | 18            |               | 16        |             |               |            |           |           |                |        | 16           | 16              |            |          | -          |
| 3      | FE                                  | A 1                     |             | 1             | PEB        | PEB2         | EFETINO               | 18            |               |           | 15          | 2             |            |           |           |                |        | -            | Ä               | 1          |          |            |
| 4      | M                                   |                         |             | 3             | PEB        | PEB1         | EFETIVO               | 18            |               | 2         |             |               |            |           |           |                |        | 6            | U               |            |          |            |
|        | R                                   |                         |             |               | PEB        | PEBS         | CONVOCADO             | 9             | 7-140         | 2         |             |               |            |           |           |                |        | -            | 7               |            |          |            |
| 5      | 6                                   |                         |             | 2             | PEB        | PEB1         | EFETINO               | 18            |               | 16        |             | -             |            |           |           |                |        | 16           | 16              |            |          |            |
| 7      | <u>^</u>                            |                         |             | 2             | PEB        | PEBO         | CONVOCADO             | ,             | 7-102         |           | 5           | 3             |            |           |           |                |        |              |                 |            |          |            |
| 8      |                                     |                         |             |               |            |              |                       |               |               |           |             |               |            |           |           |                |        |              |                 |            |          |            |
|        |                                     |                         |             |               |            |              |                       |               |               |           |             |               |            |           |           |                |        |              |                 |            |          |            |
|        |                                     |                         |             |               |            |              |                       |               |               |           |             |               |            |           |           |                |        |              |                 |            |          |            |
|        |                                     |                         |             |               |            |              |                       |               |               |           |             |               |            |           |           |                |        | -            |                 |            |          |            |
|        |                                     |                         |             |               |            |              |                       |               |               |           |             |               |            |           |           |                |        |              |                 |            |          |            |
|        |                                     |                         |             |               |            |              |                       |               |               |           |             |               |            |           |           |                |        |              | -               |            |          |            |
|        |                                     |                         |             |               |            |              |                       |               |               | 34        | 30          | 13            |            |           |           |                |        | 77           | 74              | 3          |          |            |
| Na uni | idade:   Diretor  Vice-Diretor      | • Secretário • Ajust    | amento 0 S  | iubstituide   |            | Em outra     | unidade: • Dire       | tor 4         | Vice-Diretor  | • Secretá | rio         | • Aper        | Outras In  | miqdes    |           |                |        |              |                 |            |          |            |

Com o cruzamento de informações do SYSADP/SISAP/SIMADE, verifica-se na aba acima, o número de aulas por componente curricular conforme o "comporta" da escola. Além disso, é possível identificar nominalmente, cada servidor lotado, os dados pessoais, a situação de exercício, a natureza da convocação, número de aulas por turno, atribuição de AEC e AEJ e o turno de atuação.

Em algumas situações, há uma marcação colorida à frente do nome do servidor, indicando a situação de afastamento ou exercício na unidade escolar ou em outra. Nesse caso, quando o servidor está em afastamento, suas aulas ficam registradas em VERMELHO e NÃO contam no computo final das aulas distribuídas.

No rodapé da página, identifica-se o significado de cada cor.

EDUCAÇÃO

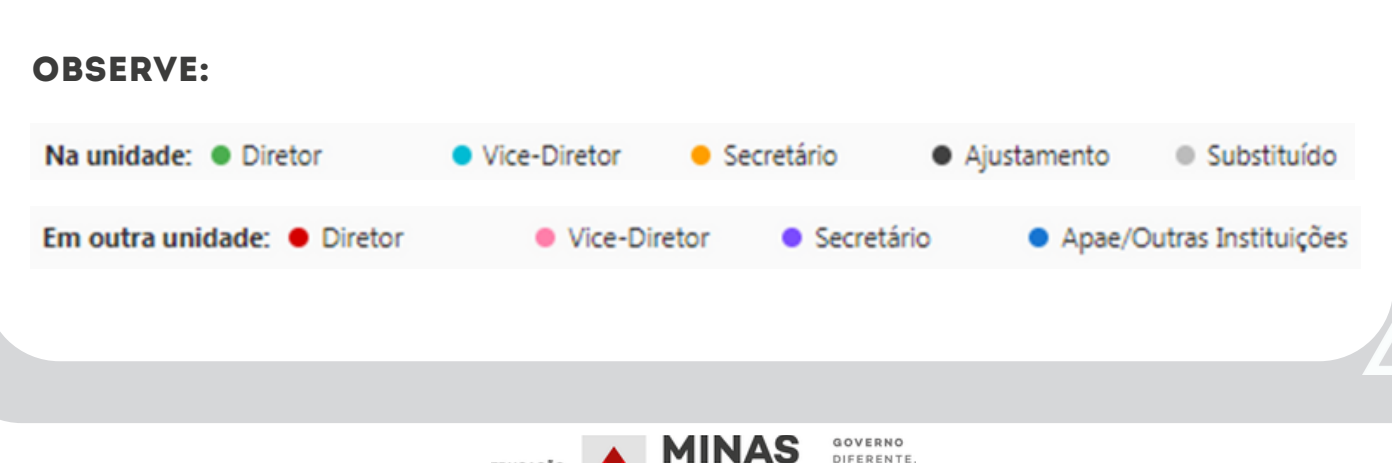

DIFERENTE

GERAIS ESTADO

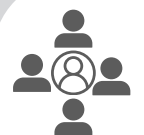

### ANÁLISE DA DISTRIBUIÇÃO DAS AULAS

Essa análise é fundamental para verificar **se a distribuição de aulas** entre os professores está **conforme a quantificação correta** daquelas disponíveis na(s) **matriz(es) curricular(es)** utilizada(s) pela escola no ano em curso, e deve ser feita de forma detalhada à vista das informações registradas no **SIMADE e no SYSADP**.

#### **OBSERVE:**

No detalhamento da Aba de aulas podemos confrontar as aulas migradas do **SIMADE (Turno/Turmas/Nível/Matriz Curricular)** com as aulas atribuídas aos professores por nível, turno e quantidade.

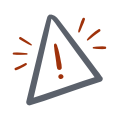

Passando o cursor no item A/S (aulas semanais), é possível verificar se as aulas estão corretamente distribuídas e com o quantitativo final correto.

Nesta aba, as disciplinas registradas na cor LARANJA alertam que o número de aulas atribuídas aos servidores está além do "comporta" conforme número de turmas autorizadas e em funcionamento na escola e número de aulas definidos na matriz curricular vigente, à vista daquelas dispostas nas resoluções e no SIMADE.

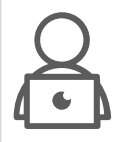

#### FIQUE ATENTO INSPETOR!

Não esqueça das aulas distribuídas às funções que não constam na matriz curricular, como os Coordenadores, por exemplo.

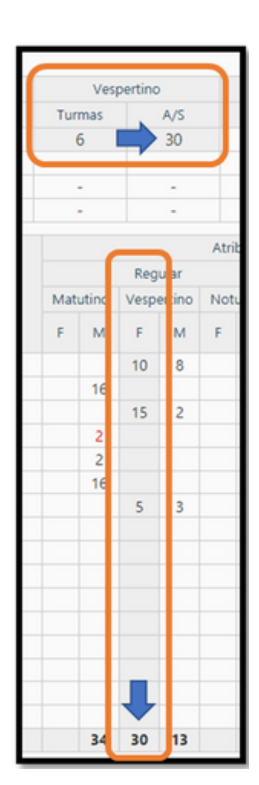

### ANALISANDO SITUAÇÕES DE AULAS FORA DO COMPORTA

| A .    |                                                  |                                                |                  |               | . (       | [            |                |          |              |       |          |        |             |          |            |   |            |      |         |                   |         |           |           |         |
|--------|--------------------------------------------------|------------------------------------------------|------------------|---------------|-----------|--------------|----------------|----------|--------------|-------|----------|--------|-------------|----------|------------|---|------------|------|---------|-------------------|---------|-----------|-----------|---------|
| Artes  | Atividade Complementar Projeto de Vida - Orienda | nali A30 A10 EE<br>n./Biologia Educação Fisica | Ensino Religioso | Fisica I      | liosofia  | Geografia    | História Inglè | Matemát  | ca Português | Proje | lo de Vi | da (   | Quémico     | s Socie  | logia      | _ |            |      |         |                   |         |           |           |         |
| Escole |                                                  |                                                |                  | Ender         | NOR DIOLA |              |                |          |              |       |          |        |             |          |            |   | Ann        | 2024 | 4       |                   | eriodec | 01/02/202 | a 31/12   | 2024 🛩  |
|        | Caroo                                            | Componente Curricular                          |                  | Niveise       | Modalidad | es de Ensino |                | Matu     | tino         |       | Vespe    | tino   |             |          | Noturne    | 0 |            |      | Total ( | Se Aulas          |         |           | Total Gen |         |
|        |                                                  |                                                |                  |               |           | Anna I       |                | Turmas   | A/S          | Turm  | 15       | N      | 5           | Turr     | 185        | A | vs         |      |         |                   |         |           |           |         |
|        | REG DE AULAS                                     | Artes                                          |                  | Ensino Regula | £         | Ensino       |                | 6        | 6            | 2     |          | 2      |             | 3        |            |   | 3          |      |         | 11                |         |           | -         |         |
|        |                                                  |                                                |                  | EIA           |           | Anos         |                |          |              |       |          |        |             | 1        |            |   | 1          |      |         | 1                 |         |           | 23        |         |
| _      |                                                  |                                                |                  |               |           | Ensino       |                |          |              |       |          |        |             |          |            |   | 3          |      |         |                   |         |           |           |         |
|        |                                                  |                                                |                  |               |           |              |                |          |              |       |          |        |             | Atribuiç | lo de Aula | 6 |            |      |         |                   |         |           |           |         |
| 10     | Nome                                             |                                                | MASP/OV          | Admissão      | Cargo     | Simbolo      | Shuação        | Situação | Natureza     | Mat   | dina     | Vesper | rar<br>tina | Noturno  | Maturia    | - | Vesperting |      | laturna |                   | Detaina | mento Car | pa morani | ·       |
|        |                                                  |                                                |                  |               |           |              | re core        | 00000    |              |       | м        | 1      | м           | F 14     | 1          | м | F M        |      | F M     | Aulus<br>Ambuidas | 15      | AEC       | AÐ        | booking |
|        |                                                  | •                                              |                  | 1             | PEB       | PEBD         | CONVOCADO      | 9        | 7-100        | - 4   | 6        | 4      | 2           |          |            |   |            |      |         | 16                | 16      |           |           |         |
|        |                                                  |                                                |                  |               | PEB       | PEBS         | CONVOCADO      | 9        | 7-101        | -4    | 6        | 4      | 2           |          |            |   |            |      |         | 16                | 16      |           |           |         |
| 2      |                                                  |                                                |                  | 1             | PEB       | PEBD         | CONVOCADO      | 9        | 7-102/7-106  |       |          |        |             | 3        |            |   |            |      | 1 3     | 7                 | 7       |           |           |         |
| -4     |                                                  |                                                |                  |               |           |              |                |          |              |       |          |        |             |          |            |   |            |      |         |                   |         |           |           |         |
| - 5    |                                                  |                                                |                  |               |           |              |                |          |              |       |          |        |             |          |            |   |            |      |         |                   |         |           |           |         |
| - 6-   |                                                  |                                                |                  |               |           |              |                |          |              |       |          |        |             |          |            |   |            |      |         |                   |         |           |           |         |
| - 8    |                                                  |                                                |                  |               |           |              |                |          |              |       |          |        |             |          |            |   |            |      |         |                   |         |           |           |         |
| - 9    |                                                  |                                                |                  |               |           |              |                |          |              |       |          |        |             |          |            |   |            |      |         |                   |         |           |           |         |
| 10     |                                                  |                                                |                  |               |           |              |                |          |              |       |          |        |             |          |            |   |            |      |         |                   |         |           |           |         |
| 12     |                                                  |                                                |                  |               |           |              |                |          |              |       |          |        |             |          |            |   |            |      |         |                   |         |           |           |         |
| - 13   |                                                  |                                                |                  |               |           |              |                |          |              |       |          |        |             |          |            |   |            |      |         |                   |         |           |           |         |
| 154    |                                                  |                                                |                  |               |           |              |                |          |              |       |          |        |             |          |            |   |            |      |         |                   |         |           |           |         |
| -13    |                                                  |                                                |                  |               |           |              |                |          |              | 4     | 6        | 4      | 2           | 3        |            |   |            | ,    | 1 2     | 23                | 23      |           |           |         |
|        |                                                  |                                                |                  |               |           |              |                |          |              | _     |          |        |             |          |            |   |            |      |         |                   |         |           |           | _       |

GOVERNO DIFERENTE

AIS ESTADO

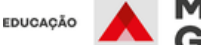

### AÇÕES NECESSÁRIAS

Abrir as abas que estão em <u>LARANJA</u> e verificar quais componentes curriculares estão com aulas diferentes do "comporta".

Verificar a distribuição de aulas/agrupamento atribuídos aos professores e o motivo da inconsistência, comparando com o número de aulas extraídos pelo "comporta" do sistema e aqueles efetivamente realizados (Matriz Curricular e Plano de Atendimento do SIMADE).

| grafia 🛛 🕨 | História oglés        | Matemática            | Português | Projeto | de Vid | la (  | Juímica | S   | ociologi | a      |      |       |        |     |       |                     |          |            |           |            |
|------------|-----------------------|-----------------------|-----------|---------|--------|-------|---------|-----|----------|--------|------|-------|--------|-----|-------|---------------------|----------|------------|-----------|------------|
| PRINCIPA   | L - R SANTANA, S/N    | - CENTRO              |           |         |        |       |         |     |          |        |      |       | Ano: 2 | 024 |       | Per                 | ríodo: 0 | 1/02/2024  | a 31/12   | /2024 🗸    |
|            |                       | Matuti                | no        |         | Vespe  | rtino |         |     |          | Notur  | no   |       |        |     |       |                     |          |            |           |            |
| e Ensino   |                       | Turmas                | A/S       | Turma   | 5      | A     | v/s     |     | Turmas   | 5      | Å    | v/s   |        |     | Total | de Aulas            |          |            | otal Ger  | al         |
| Anos F     | Finais                | 4                     | 12        | 4       |        | 1     | 12      |     |          |        |      | -     |        |     |       | 24                  |          | -          | _         |            |
| Ensino I   | Médio                 | 6                     | 8         | 2       |        |       | 3       |     | 3        |        |      | 4     |        |     |       | 15                  |          |            | 44        |            |
| Anos F     | Finais                | 197 - E               |           |         |        |       | -       |     | 1        |        |      | 2     |        |     |       | 2                   |          |            | 44        |            |
| Ensino I   | Médio                 |                       |           |         |        |       | -       |     | 3        |        |      | 3     |        |     |       | 3                   |          |            |           |            |
|            |                       |                       |           |         |        |       |         | Atr | ibuição  | de Aul | las  |       |        |     |       |                     |          |            |           |            |
|            |                       |                       |           |         |        | Reg   | ular    |     |          |        |      | EJ    | A      |     |       |                     | Detalhan | nento Carg | a Horária | 8          |
| Símbolo    | Situação<br>Funcional | Situação<br>Exercício | Natureza  | Mat     | utino  | Vesp  | ertino  | Not | urno     | Matur  | tino | Vespe | ertino | Not | urno  |                     |          |            |           |            |
|            |                       |                       |           | F       | м      | F     | м       | F   | м        | F      | м    | F     | м      | F   | м     | Aulas<br>Atribuídas | RB       | AEC        | AEJ       | ticedència |
| PEB1       | EFETIVO               | 18                    |           | 12      |        | 12    | 3       |     |          |        |      |       |        |     |       | 27                  | 15       |            | 12        |            |
| PEBS       | CONVOCADO             | 9                     | 7-101     | 12      |        |       |         |     |          |        |      |       |        |     |       | 12                  | 12       |            |           |            |
| PEBS       | CONVOCADO             | 9                     | 7-101     |         |        | 12    | 3       |     |          |        |      |       |        |     |       | 15                  | 15       |            |           |            |
| PE82       | EFETIVO               | 18                    |           |         | 8      |       |         |     |          |        |      |       |        |     |       | 8                   | 8        |            |           |            |
| PEB1       | EFETIVO               | 18                    |           |         |        |       |         | 2   | 5        |        |      |       |        |     | 4     | 11                  | 11       |            |           |            |
|            |                       |                       |           |         |        |       |         |     |          |        |      |       |        |     |       |                     |          |            |           |            |
|            |                       |                       |           |         |        |       |         |     |          |        |      |       |        |     |       |                     |          |            |           |            |
|            |                       |                       |           |         |        |       |         |     |          |        |      |       |        |     |       |                     |          |            |           |            |
|            |                       |                       |           |         |        |       |         |     |          |        |      |       |        |     |       |                     |          |            |           |            |
|            |                       |                       |           |         |        |       |         |     |          |        |      |       |        |     |       |                     |          |            |           |            |
|            |                       |                       |           | -       |        |       | _       |     |          |        |      |       |        |     |       |                     |          | -          |           | -          |
|            |                       |                       |           |         |        |       | _       |     |          |        |      |       |        |     |       |                     |          |            |           |            |
|            |                       |                       |           |         |        |       |         |     |          |        |      |       |        |     |       |                     |          |            |           |            |
|            |                       |                       |           |         |        |       |         |     |          |        |      |       |        |     |       |                     |          |            |           |            |
|            |                       |                       |           | 12      | 8      | 12    | 3       | 2   | 5        |        |      |       |        |     | - 4   | 46                  | 46       |            |           |            |

### **ATENÇÃO INSPETOR!**

Você pode verificar o detalhamento da carga horária de cada professor clicando em cima de seu nome.

**OBSERVE:** 

| Nº | No                    | me | MASP/DV | Admissão | Cargo | Símbolo | Funcional | Exercício | I |
|----|-----------------------|----|---------|----------|-------|---------|-----------|-----------|---|
|    | <u>Maria da Silva</u> | 0  |         | 4        | PEB   | PEB1    | EFETIVO   | 18        |   |
| _  |                       |    |         |          |       |         |           |           |   |

Ao clicar sobre o nome do servidor, abre-se uma nova tela com os dados extraídos do SISAP/RP1, constando as seguintes informações: **dados do servidor, situação funcional, situação de exercício, se as aulas são RB, AEJ e/ou AEC**, componente curricular com o código, número de aulas semanais, nível de atuação de cada componente, modalidade, natureza, turno e endereço da instituição onde atua.

MINAS

GERAIS ESTADO

GOVERNO

DIFERENTE

### CLICANDO NO NOME DO PROFESSOR, A TELA ABAIXO SERÁ 'ABERTA'-

| Carreira: PEB -                             | PROFESSOR DE EDUCAÇÃO BÁSICA                                                                                                |                                |                                                                                                  | Categoria Profi                                                                                                    | issional: PROFESSOR                         | REGENTE DE AULAS                       |                                                                                                    |
|---------------------------------------------|----------------------------------------------------------------------------------------------------|--------------------------------|--------------------------------------------------------------------------------------------------|----------------------------------------------------------------------------------------------------|---------------------------------------------|----------------------------------------|----------------------------------------------------------------------------------------------------|
| Nome:                                       |                                                                                                    |                                | MASP/DV:                                                                                         |                                                                                                    |                                             | Admissão:                              |                                                                                                    |
| CPF:                                        |                                                                                                    |                                | Data de Nascimento                                                                               |                                                                                                    |                                             | Sexo: Feminino                         |                                                                                                    |
| Simbolo: PEB1                               |                                                                                                    |                                | Situação Funcional:                                                                              |                                                                                                    |                                             | Situação Servidor:                     |                                                                                                    |
| Sit. Exercício: 1                           | 18 - PROFESSOR REGENTE DE AULAS EXCL                                                                                        | EDENDO A CARGA                 | HORARIA POR EXIGENCIA CUR                                                                        | RICULAR E/OU EXTENSÃO - LEI 152                                                                                         | 293/04.                                     |                                        |                                                                                                    |
| Sit. Exercício: \                           | 18 - PROFESSOR REGENTE DE AULAS EXCI                                                                                        | EDENDO A CARGA                 | HORARIA POR EDIGENCIA CUR                                                                        | RICULAR E/OU EXTENSÃO - LEI 152                                                                                         | 293/04.<br>Alabumana                        | Танна                                  | Fachasan a                                                                                                    |
| Sit. Exercício: 1                           | 18 - PROFESSOR REGENTE DE AULAS EXCL<br>Contractor<br>10300 - HISTORIA                                                      | EDENDO A CARGA                 | HORARIA POR EXIGENCIA CUR<br>Militat<br>3 - Anos Finais EF                                       | RICULAR E/OU EXTENSAO - LEI 152<br>Adout/Efforda<br>2 - Ensino Regular                                                  | 11 - 054                                    | VESPERTINO                             | ENDEREÇO PRINCIPAL - R SANTANIA, SIN                                                                              |
| Sit. Exercício: 1<br>R8<br>R8               | 18 - PROFESSOR REGENTE DE AULAS EXCL<br>Contra Silon<br>10300 - NISTORIA<br>20200 - HISTORIA                                | A IT<br>12<br>3                | HORARIA POR EXISTENCIA CUR<br>Norma<br>3 - Anos Finais EF<br>4 - Ensino Médio                    | RICULAR E/OU EXTENSAO - LEI 152<br>2 - Ensino Regular<br>2 - Ensino Regular<br>2 - Ensino Regular                       | 8746-004<br>11 - 054<br>11 - 061            | VESPERTINO<br>VESPERTINO               | ENDEREÇO PRINCIPAL - R SANTANA, SIN<br>ENDEREÇO PRINCIPAL - R SANTANA, SIN                                        |
| Sit. Exercício: 1<br>Fion<br>RS<br>RS<br>RS | 18 - PROFESSOR REGENTE DE AULAS EXCI<br>10300 - HISTORIA<br>20200 - HISTORIA<br>20200 - HISTORIA<br>20750 - PROJETO DE VIDA | EDENDO A CARGA<br>12<br>3<br>1 | HORARIA POR EDGENCIA CUR<br>scient<br>3 - Anos Finais BF<br>4 - Ensino Médio<br>4 - Ensino Médio | RECULAR E/OU EXTENSÃO - LEI 152<br>2 - Ensino Regular<br>2 - Ensino Regular<br>2 - Ensino Regular<br>2 - Ensino Regular | 293/04.<br>11 - 054<br>11 - 061<br>11 - 061 | VESPERTINO<br>VESPERTINO<br>VESPERTINO | ENDEREÇO PRINCIPAL - R SANTANA, SIN<br>ENDEREÇO PRINCIPAL - R SANTANA, SIN<br>ENDEREÇO PRINCIPAL - R SANTANA, SIN |

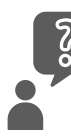

### **O QUE ANALISAR?**

#### **1. VERIFICAR SE O SERVIDOR ESTÁ NA ABA CORRETA/CATEGORIA PROFISSIONAL**

- Regente de Turma Eventual PEUB
- Regente de Aulas Itinerários Formativos Educação Integral
- Educação Especial Outros

### 2. VERIFICAR NOMENCLATURA/CÓDIGO DO COMPONENTE CURRICULAR

3. VERIFICAR SITUAÇÃO DE EXERCÍCIO - CÓDIGO

### 4. ENDEREÇO – ALOCAR O SERVIDOR NO ENDEREÇO CORRETO DE SEU EXERCÍCIO, NO CASO DE ESCOLAS COM MAIS DE UM ENDEREÇO.

#### **FIQUE ATENTO!**

Esse detalhamento, para cada servidor, deve estar compatível com as informações do:

- RP1 (SISAP) e
- Quadro de Horários/Aba Professores

### **ATENÇÃO INSPETOR!**

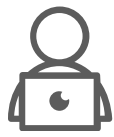

É importante verificar os dados registrados no SYSADP à vista da carga horária/componente curricular/turno, etc., que efetivamente o servidor executa na escola. Lembre-se, informações incorretas geram inconsistências no sistema. É preciso que todos os dados da vida funcional do servidor estejam alinhados.

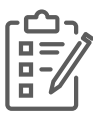

Havendo necessidade de ajustes, registre todos os direcionamentos, análises e orientações repassadas à escola em Termo de Visita, e lembre sempre de acompanhar sua execução.

MINAS

GOVERNO

ERAIS ESTADO

DIFERENTE

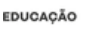

DETALHAMENTOS AUXILIARES PARA ANÁLISE DO QUADRO DE PESSOAL

| SITUAÇÃO<br>FUNCIONAL | CARGO/<br>FUNÇÃO                                                                 | CATEGORIA<br>PROFISSIONAL | SITUAÇÃO<br>EXERCÍCIO | GRUPO<br>NATUREZA                                                                                                    |
|-----------------------|----------------------------------------------------------------------------------|---------------------------|-----------------------|----------------------------------------------------------------------------------------------------|
|                       | EEB                                                                              | 104                       | 24                    | 11.53                                                                                                    |
| EFETIVO               | EEB Coordenador -<br>Ensino Médio<br>Diurno/Noturno/<br>EJA                      | 104                       | 24                    | Não existe                                                                                                    |
|                       | EEB Coordenador<br>EMTI                                                          | 104                       | 24                    | 11.144                                                                                                    |
|                       | EEB Coordenador<br>EFTI                                                          | 104                       | 24                    | 11.144                                                                                                    |
|                       | EEB – categoria<br>profissional:<br>Especialista em<br>Educação Básica           | 104                       | 24                    | 07.100<br>(cargo vago)<br>07.101<br>(cargo substituição)                                                                              |
|                       | EEB – categoria<br>profissional:<br>Coordenador do EM<br>Diurno/<br>Noturno/EJA  | 104                       | 24                    | 07.170<br>(cargo vago)<br>07.160<br>(cargo substituição)                                                                              |
| CONVOCADO             | Categoria<br>profissional:<br>Coordenador do<br>EMTI                             | 104                       | 24                    | 07.171<br>(cargo vago)<br>07.163<br>(cargo substituição)                                                                              |
|                       | EEB – Categoria<br>profissional:<br>Coordenador do<br>EFTI                       | 104                       | 24                    | 07.119 (cargo vago)<br>07.173 (cargo vago)<br>07.162<br>(cargo substituição)                                                          |
|                       | EEB – Categoria<br>profissional:<br>Especialista em<br>Educação Básica -<br>APAE | 104                       | 69                    | 07.112 (cargo<br>vago/APAE) - 07.113<br>(cargo subst/APAE)<br>Mod. Ens Especial 3<br>Motivo Atuar nas APAE's<br>e Outras Instituições |
|                       | EEB – Categoria<br>profissional:<br>Especialista em<br>Educação Básica -<br>CREI | 104                       | 92                    | 07.109 (cargo vago/<br>CREI) - 07.110 (cargo<br>subst/CREI) - Mod. Ens<br>Especial 3 - Motivo<br>Atendimento para CREI                |

2024 \_ 4 0 S S LLI. 0 LLI. Ο VALIDAÇÃO QUADR

EDUCAÇÃO A MINAS GERAIS GOVERNO GERAIS

|                             | PRO                  | JETO DE VIDA                                                     |                                     |                                                                                                    |
|-----------------------------|----------------------|------------------------------------------------------------------|-------------------------------------|----------------------------------------------------------------------------------------------------|
| ETAPA<br>MODALIDADE         | CÓDIGO<br>DISCIPLINA | ATIVIDADE<br>COMPLEMENTAR                                        | CÓDIGO<br>ATIVIDADE<br>COMPLEMENTAR | <ul> <li><u>ATENÇÃO INSPETOR!</u></li> <li>É preciso verificar se<br/>a escola atribuiu as<br/>aulas destinadas à<br/>disciplina Projeto de</li> </ul> |
| EFTI                        | 98114                | Não oferta<br>Ativ. Complementar<br>EFTI                         | -                                   | Vida e suas<br>Atividades<br>Complementares<br>conforme os códigos<br>específicos para cada                                                            |
| EMTI                        | 98306                | Não oferta Ativ.<br>Complementar<br>EMTI                         | -                                   | uma. O registro<br>incorreto gera<br>inconsistências no<br>Quadro de Pessoal.<br>• Observe na Resolução                                                |
| EM - ITINERÁRIO             | 20750                | EM - ITINERÁRIO<br>ATIVIDADE<br>COMPLEMENTAR                     | 20751                               | de Quadro de Pessoal<br>vigente, o número de<br>aulas a serem<br>atribuídas à cada<br>Atividade                                                        |
| REGENTE DE AULA<br>EF - EJA | 10750                | REGENTE DE AULA<br>NOTURNO EF e EJA<br>ATIVIDADE<br>COMPLEMENTAR | 10751                               | <ul> <li>Complementar,<br/>conforme a carga<br/>horária de cada uma<br/>delas.</li> <li>Todas as disciplinas</li> </ul>                                |
| REGENTE DE AULA<br>EM e EJA | 20750                | REGENTE DE AULA<br>NOTURNO EM e EJA<br>ATIVIDADE<br>COMPLEMENTAR | 20751                               | que possuem<br>Atividades<br>Complementares<br>devem ser analisadas<br>e alocados os códigos<br>corretos.                                              |

É preciso atentar-se para tal atribuição aos professores, conforme tabela de referência de CH prevista na legislação. Além disso, observar o registro no RP1, Livro de Ponto e SYSADP e ainda quanto ao correto cumprimento da jornada de trabalho do servidor.

As ATIVIDADES COMPLEMENTARES, apesar de não possuírem atribuição de aulas dentro do horário de aula regular para os estudantes (aquele regularmente seguido na escola), fazem parte da carga horária ministrada pelos servidores, devendo serem cumpridas conforme dispõe a legislação e no horário das matrizes curriculares vigentes para cada turno em que estão inseridas.

## **ATENÇÃO INSPETOR!**

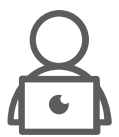

As **substituições** devem ser precedidas das informações funcionais do servidor titular do cargo. Portanto, os registros do servidor substituto deverão ser rigorosamente idênticos aos do substituído, caso contrário, o QI poderá não ser processado, e se o for, o sistema identificará o "erro".

Assim, é necessário que as escolas sejam orientadas a realizar as correções no Q.I do servidor contratado/convocado, ou através de Guia de Ocorrência, quando se tratar de servidores efetivos.

MINAS

GERAIS ESTADO

GOVERNO

DIFERENTE

EDUCAÇÃO

### INCONSISTÊNCIAS DO SISTEMA SYSADP - QUADRO DE ESCOLA

| CARGO                                                                  | INCONSISTÊNCIA                                                                                                    | JUSTIFICATIVA                                                                                                    |
|------------------------------------------------------------------------|----------------------------------------------------------------------------------------------------|----------------------------------------------------------------------------------------------------|
| EEB                                                                    | EEB efetivo que assumiu a função de<br>EEB Coordenador do EM<br>DIURNO/NOTURNO/EJA.                                                                                                    | Não existe no SISAP Grupo Natureza<br>próprio de EEB Coordenador EM para<br>ser lançado aos servidores efetivos -<br>Existe para EEB Coordenador EMTI e<br>EFTI => 11.114                                                                                                    |
| CREI e CAP                                                             | Servidores contratados e convocados<br>para o CREI e CAP.                                                                                                    | O sistema está contabilizando os<br>servidores do CREI e CAP dentro dos<br>comportas de ATB, ASB, EEB e PEB da<br>Unidade Escolar.                                                                                                    |
| CESEC                                                                  | Servidores do Quadro Administrativo<br>e do Magistério, efetivos e<br>convocados do CESE                                                                                                    | No Quadro de Escola dos CESECs só<br>migram os dados dos Cursos<br>Profissionalizantes, desta forma o<br>comporta fica errado dentro do<br>Sistema, deixando vários servidores<br>além do comporta e as aulas dadas<br>na Matriz do EF e EM como além do<br>comporta.                                            |
| Código 74.330 – Contrato<br>Temporário Aguardando<br>Resultado Perícia | Servidor ASB que assume vaga para<br>atendimento a aluno Especial, mas<br>apresenta Declaração que se afastou<br>por mais de 15 dias no ano anterior –<br>será contratado com código<br>aguardando perícia. | Sistema não reconhece o código<br>74.330 Aguardando Perícia como<br>FORA DO COMPORTA e o servidor fica<br>além do comporta.                                                                                                    |
| Atividade Complementar<br>EF/EM noturno e EJA                          | Carga horária disposta nas Matrizes<br>Curriculares do EF e EM noturno e<br>EJA, onde só existem horas de<br>atividades extraescolares, sem<br>computo de aulas semanais.                                   | Somente carga horária/sem aulas:<br>erro do sistema que não identifica as<br>aulas recebidas pelos professores<br>para cumprir a CH disposta na Matriz<br>Curricular.                                                                                                    |
| Eletiva do EMTI<br>Profissionalizante                                  | Não existe associação das Eletivas<br>dos Cursos EMTI Profissionalizante<br>dentro do SIMADE.                                                                                                    | Como não associa a Eletiva na Turma<br>dentro do SIMADE, o componente<br>curricular não aparece na Aba do<br>Quadro de Escola e o conteúdo fica<br>como aulas além do comporta.                                                                                                    |
| Eletiva – Itinerário<br>Formativo EM                                   | Não existe código parametrizado no<br>SYSADP para a eletiva: PREPARAÇÃO<br>PARA O ENEM - CIÊNCIAS HUMANAS                                                                                                   | Como não existe código para<br>distribuir o conteúdo que migra da<br>Matriz, ficam aulas além do comporta.<br>- Existe o código 21135 - PREP PARA<br>O ENEM - CIENC HUM S, mas não é<br>reconhecido no sistema como o<br>mesmo componente curricular<br>escolhido pela escola e geram aulas<br>além do comporta. |
| PEB com aulas +<br>Coordenação na<br>mesma admissão                    | Professores convocados que<br>assumiram agrupamentos com aulas<br>da docência de componentes da<br>BNCC e/ou Itinerários/ Integradoras<br>MAIS aulas de Coordenação do EM ou<br>EMTI/ EMTI Profissional     | O SISAP somente aceita um código<br>para SITEX, mas para as aulas da<br>docência seria código 9 e para as<br>aulas de coordenação seria Sitex 43.<br>Ao ser informado o 09 – não aceita<br>incluir as aulas da coordenação.<br>Ao informar o 43 – não aceita incluir<br>as aulas da docência.                    |

#### **FIQUE ATENTO INSPETOR!**

6

O SYSADP está em constante atualização e adaptação para atender às diretrizes pedagógicas e administrativas das escolas. Portanto, essas inconsistências são temporárias.

MINAS GOVERNO DIFERENTE. ESTADO EFICIENTE.

### EXEMPLOS DE SITUAÇÕES RECORRENTES DE ATENÇÃO/INCONSISTÊNCIAS

AULAS ATRIBUÍDAS COM CÓDIGOS INCORRETOS:

### POR CATEGORIA PROFISSIONAL OU CÓDIGO DO CONTEÚDO

#### PR

PROJETO DE VIDA DA EDUCAÇÃO INTEGRAL (EMTI - 98306) Faltando 06 aulas na atribuição, conforme registro no Sysadp.

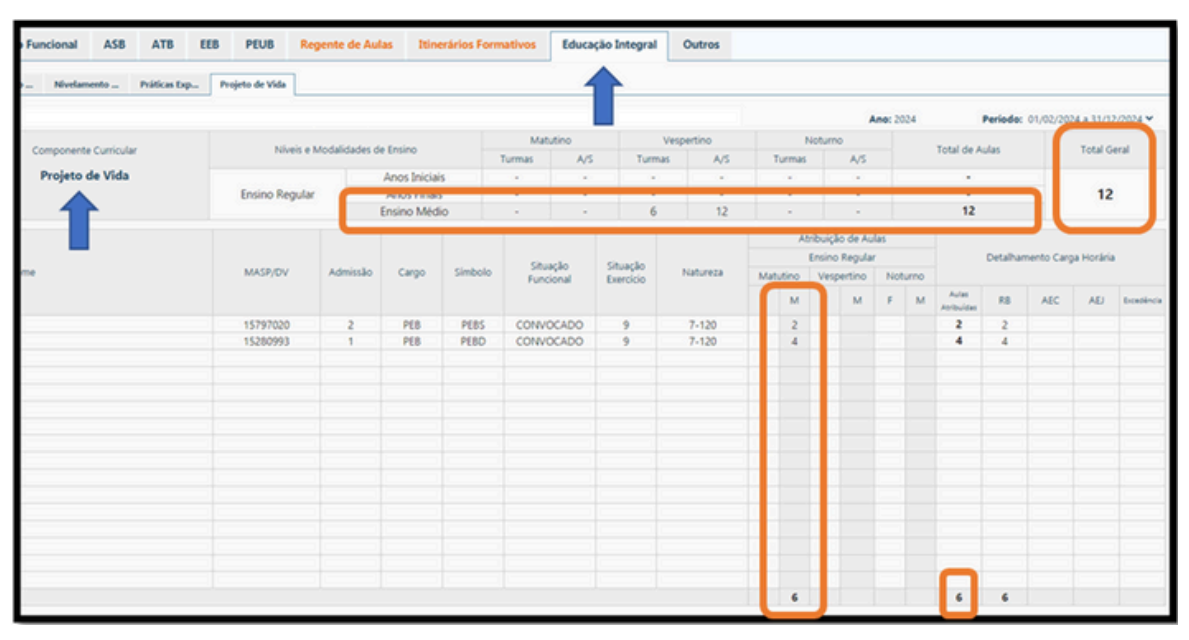

PROJETO DE VIDA DO ENSINO MÉDIO REGULAR (20750) Ultrapassando 06 aulas na atribuição

| uncional AS8           | ATB E          | EB     | PEUB         | legente d  | le Aulas       | Itinerários Fo      | ormativos  | Educação  | Integral | 0       | Outros |              |          |       |          |     |         |      |          |            |          |           |          |          |
|------------------------|----------------|--------|--------------|------------|----------------|---------------------|------------|-----------|----------|---------|--------|--------------|----------|-------|----------|-----|---------|------|----------|------------|----------|-----------|----------|----------|
| Ciências / Biologia Er | ducação Física | Fisica | Filosofia    | 4          | fia Histor     | ia Inglés           | Matemática | Portuguès | Projeto  | de Vida | Q      | uimica       | Soci     | ologi | ia 👘     |     |         |      |          |            |          |           |          |          |
|                        |                |        |              |            |                |                     |            |           |          |         |        |              |          |       |          |     | mo: 202 | 4    |          | Perid      | odo: 01  | /02/2024  | a 31/12  | /2024 🛩  |
|                        | and in the     |        | Minute       |            | der de Ferie   |                     | Mat        | tutino    |          | Vespe   | rtino  |              |          |       | Noturno  |     |         |      | Total    | to be last |          | -         | Total Co |          |
| Componente Cu          | uncular        |        | nives        | e Modalioa | ioes de Ensin  | •                   | Turmas     | A/S       | Turn     | nas     | A      | 4/S          | Tu       | rmat  | 5        | A/S |         |      | I CEAN O | oe Aulas   |          |           | TOTAL OF |          |
| Projeto de             | Vida           |        | Ensino Regul | lar        | Anor<br>Ensine | s Finais<br>o Médio |            |           |          |         |        |              |          | •     |          |     |         |      |          |            |          |           |          |          |
|                        |                |        | EIA          | ſ          | Ensin          | Midio               |            |           |          | _       | -      |              |          | 1     | -        | 1   |         | -    | -        | 1          |          | L         | 1        |          |
|                        |                |        |              | Ľ          | Cristin        | o militario         |            |           |          | _       | _      | _            | Allinous |       | Se ALLER |     |         | _    |          |            |          | -         |          | -        |
| _                      | MASE           | VOV    | Admissão     | Cargo      | Simbolo        | Situação            | Situação   | Natureza  | Math     | tino    | Regu   | Aar<br>rtino | Noture   |       | Matutino | Vet | LIA     | Note | 100      | 0          | Detalhar | nento Car | ga Hori  | ria      |
|                        |                |        |              |            |                | Funcional           | Exercicio  |           | F        | M       | F      | M            | F N      |       | F M      | F   | M       | ſ    | м        | Autor      | 88       | AEC       | AD       | Dostinca |
| TE                     | 1312           | 597    | 3            | PEB        | PEB2           | EFETINO             | 18         |           |          | 4       |        | 2            |          |       |          |     |         |      | -        | 6          | 6        |           |          |          |
|                        | 1223           | 750    | 2            | PEB        | PEBD           | CONVOCADO           | 9          | 7-106     |          |         |        |              |          |       |          |     |         |      | 1        | 1          | 1        |           |          |          |
|                        |                |        |              |            |                |                     |            |           |          |         |        |              |          |       |          |     |         |      | _        | -          |          |           |          |          |
|                        |                |        |              |            |                |                     |            |           |          |         |        |              |          |       |          |     |         |      |          |            |          |           |          |          |
|                        |                |        |              |            |                |                     |            |           |          |         |        |              |          |       |          |     |         |      | -        |            |          |           |          |          |
|                        |                |        |              |            |                |                     |            |           |          |         |        |              |          |       |          |     |         |      |          |            |          |           |          |          |
|                        |                |        |              |            |                |                     |            |           |          |         |        |              |          |       |          |     |         |      | -        | -          |          |           |          |          |
|                        |                |        |              |            |                |                     |            |           |          |         |        |              |          |       |          |     |         |      |          |            |          |           |          |          |
|                        |                |        |              |            |                |                     |            |           |          |         |        |              |          |       |          |     |         |      | -        |            |          |           |          |          |
|                        |                |        |              |            |                |                     |            |           |          |         |        |              |          |       |          |     |         |      |          |            |          |           |          |          |
|                        |                |        |              |            |                |                     |            |           |          |         |        |              |          |       |          |     |         |      | -        |            | -        |           |          |          |
|                        |                |        |              |            |                |                     |            |           |          | 4       |        | 2            |          |       |          |     |         |      | 1        | 7          | 7        |           |          |          |

O exemplo acima demonstra o **erro de códigos** ao atribuir as aulas do componente curricular **PROJETO DE VIDA**, possivelmente motivado pelo fato de os componentes possuírem o mesmo nome. No entanto, é preciso atenção, pois, ainda que a nomenclatura seja a mesma, **os códigos são diferentes**, conforme **NÍVEL E MODALIDADE de ensino.** 

MINAS

GERAIS ESTADO

GOVERNO

DIFERENTE

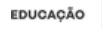

#### 

# COMPONENTE CURRICULAR PRESENTE NA MATRIZ CURRICULAR, MAS SEM PROFESSOR ASSOCIADO

**Possibilidade do erro:** Código do componente curricular associado ao professor que ministra as aulas provavelmente está errado.

|                       |              | second an Inte |               | es e ana i feu | anya ta        | oreansalan   |              | -               |         |         |                  | Ano: 20. | 24   |          | Perio             | <b>de:</b> 01/02 | /2024 a 31/1 | 12/2024 🛩 |
|-----------------------|--------------|----------------|---------------|----------------|----------------|--------------|--------------|-----------------|---------|---------|------------------|----------|------|----------|-------------------|------------------|--------------|-----------|
| Componente Curricular | Nie          | is e Modalida  | des de Ensira | 0              | Mat.<br>Turmas | onit.<br>2\A | Ve<br>Turmas | spertino<br>A/S | Tu      | Not     | urno<br>A/S      |          |      | Total de | Aulas             |                  | Total C      | Seral     |
| Cidadania e Inclusão  | Ensino Re    | gular          | Ensing        | o Médio        | 1              | 2            | - (*)        |                 |         | •       | - 00             |          |      | 2        |                   |                  | 2            |           |
| <b>—T</b> —           | EIA          |                | Ensing        | Médio          |                |              |              |                 |         | •       |                  |          |      |          |                   |                  |              |           |
| MAS                   | P/DV Admissa | o Cargo        | Simbolo       | Situação       | Situação       | Natureza     | Matutine     | Regular         | Noturno | ao de A | ulas<br>utino Ve | EIA      | Note | 000      | D                 | etalhamen        | to Carga Ho  | rária     |
|                       |              |                |               | Pariconal      | ENROCIO        |              | F M          | F M             | F M     | F       | M F              | м        | F    | M A      | Aulai<br>orbuidas | RB               | AEC AE       | J Drasin  |
|                       |              |                |               |                |                |              |              |                 |         |         |                  |          |      |          |                   |                  |              |           |
|                       |              |                |               |                |                |              |              |                 |         |         |                  |          |      |          |                   |                  |              |           |
|                       |              |                |               |                |                |              |              |                 |         |         |                  |          |      |          |                   |                  |              |           |
|                       |              |                |               |                |                |              |              |                 |         |         |                  |          |      |          |                   |                  |              |           |
|                       |              |                |               |                |                |              |              |                 |         |         |                  |          |      |          |                   |                  |              |           |
|                       |              |                |               |                |                |              |              |                 |         |         |                  |          |      |          |                   |                  |              |           |

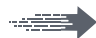

#### ATIVIDADES COMPLEMENTARES (Ensino Médio Noturno - EJA EF e EM)

A aba estará sinalizada em LARANJA por estar o componente curricular disposto na Matriz somente como carga horária e não possuir aula semanal por turma. O Sistema não identifica as aulas atribuídas aos professores.

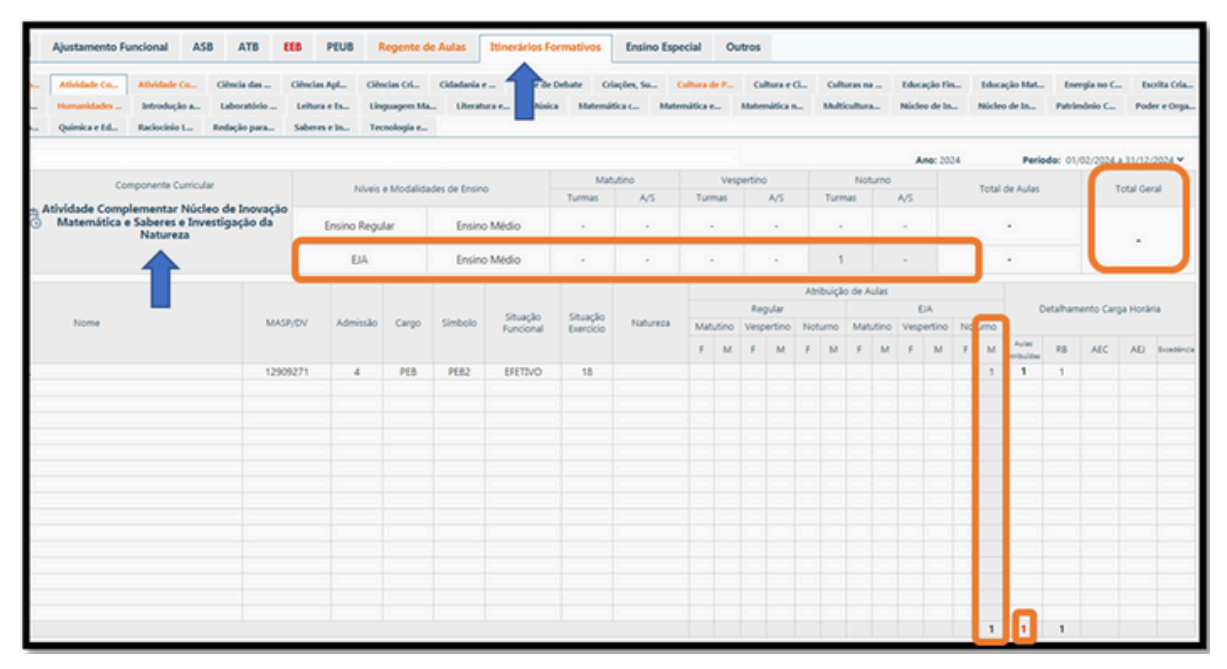

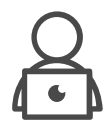

#### <u>ATENÇÃO INSPETOR!</u>

Recorra sempre à Resolução que dispõe sobre as Matrizes Curriculares para conferir o quantitativo correto de aulas que devem ser atribuídas, e não esqueça de registrar em Termo de Visita, caso seja necessário realizar ajustes.

MINAS

GERAIS ESTADO

GOVERNO

DIFERENTE

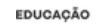

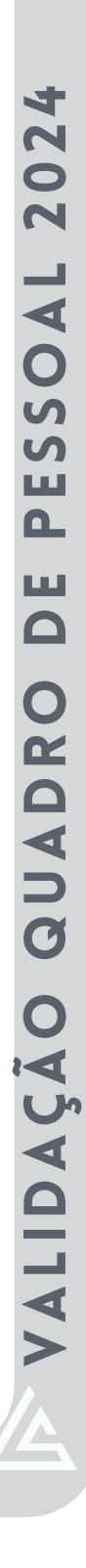

## ANÁLISE DAS INFORMAÇÕES CONSTANTES NO QUADRO DE ESCOLA PORTAL SYSADP - QUADRO DE HORÁRIOS

#### QUADRO DE HORÁRIOS

Vinculado ao SIMADE e ao SYSADP, esse sistema trata-se de um módulo para registro da atribuição de aulas, por endereço de exercício de cada professor, conforme seu Regime Básico (RB), AEC, AEJ e AEC da AEJ, por turma, turno e horário selecionado em que cumprirá a jornada de trabalho estabelecida pelo Diretor Escolar.

Trata-se de um importante instrumento de análise para comprovar a correta distribuição das aulas no SYSADP. A distribuição das aulas presentes no Quadro de Horários são provenientes do SIMADE e devem estar em consonância com a distribuição de aulas no Quadro da Escola.

Através da análise desse sistema é possível verificar os horários em que cada professor atua, em cada instituição da regional, identificando inclusive se há atribuição de AEC (Adicional por Extensão Curricular), AEJ (Adicional por Extensão de Jornada) e AEC da AEJ.

#### **FIQUE ATENTO INSPETOR!**

O registro dos horários de aulas do professor no QUADRO DE HORÁRIOS deve, obrigatoriamente, ser aquele que efetivamente é cumprido na escola. Portanto, havendo divergência entre eles, os ajustes devem ser IMEDIATOS!

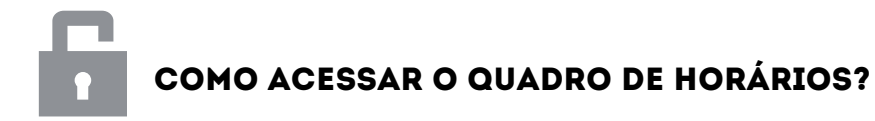

| Quadro de Pessoal<br>Secretaria de Estado de Edu | cação de Minas Gerais                                                 |  |
|--------------------------------------------------|-----------------------------------------------------------------------|--|
| Cadastros Certidões Consultas Inscrição          | Quadro de Horário Reatórios Taxações                                  |  |
| Vagas nas Unidades de Ensino                     | Acessar Quadro de Horário                                             |  |
| Vaga(s) deferida(s) com sucesso!                 | Orientações Processo<br>Atribuição / Contratação /<br>Convocação 2022 |  |

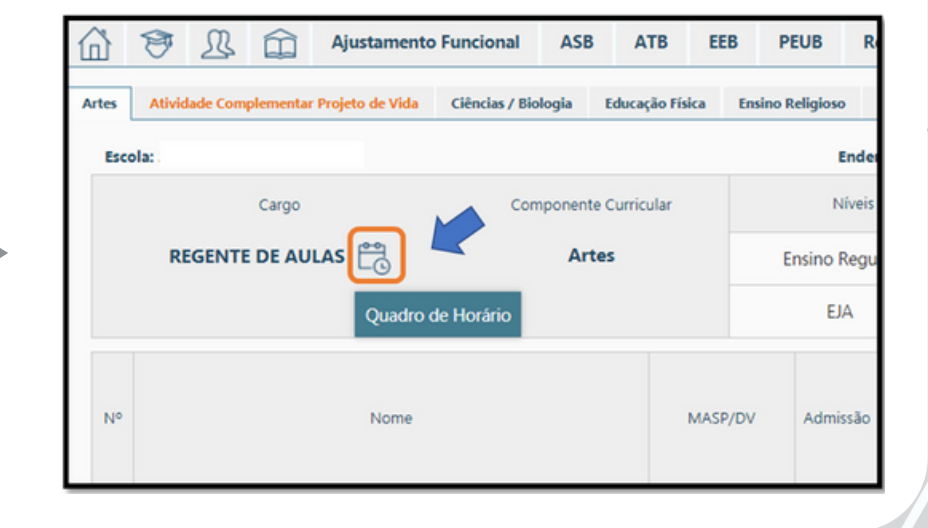

GOVERNO

RAIS ESTADO

DIFERENTE

MINAS

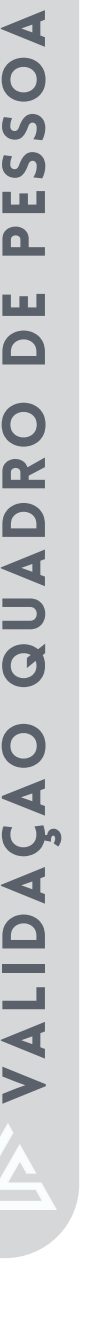

24

0

N

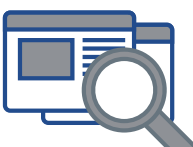

### DETALHAMENTO DAS INFORMAÇÕES SOBRE OS PROFESSORES NO QUADRO DE HORÁRIOS

Clicar no ícone abaixo e selecionar a opção **PROFESSORES**, selecionar **MUNICÍPIO e NOME DA ESCOLA** 

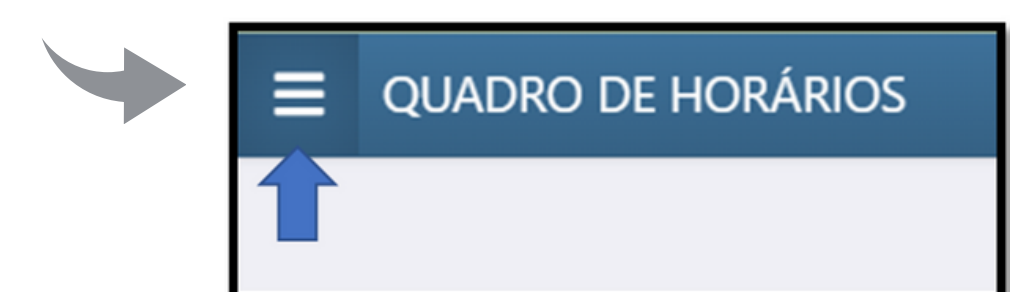

| X QUADRO DE HORÁRIOS      |              |      |          |           |                        |   |
|---------------------------|--------------|------|----------|-----------|------------------------|---|
| Escolas<br>Professores    |              |      | SRE      | минско    | • Nome ou cósiso censo | כ |
| Relatórios<br>Orientações | Escolas      |      |          |           |                        | ^ |
|                           | Código Censo | Nome | Regional | Municipio |                        |   |
|                           | 259551       |      |          |           | LISTA DE TURMAS        |   |
|                           | 129127       |      |          |           | USTA DE TURMAS         |   |
|                           | 125041       |      |          |           | LISTA DE TURMAS        |   |

A próxima tela trará informações referentes aos professores lotados na escola.

Ao selecionar o **PROFESSOR**, teremos acesso ao **detalhamento de seus dados funcionais e aos componentes** curriculares que **ministra**.

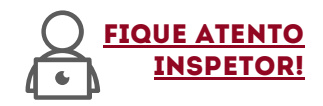

Identifica-se nesta aba, toda a carga horária registrada para o PEB e ainda, se todos os 'tempos' já foram alocadas no Quadro de Horários.

Só é possível alocar o professor no Quadro de Horários em disciplinas que conste de sua titulação.

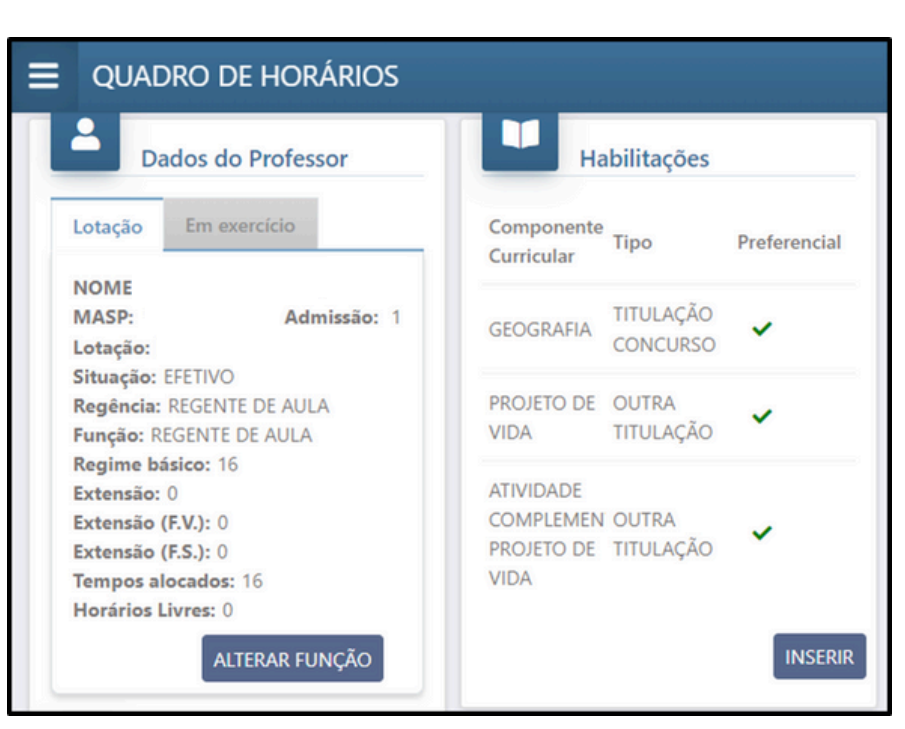

GOVERNO

DIFERENTE

MINAS

GERAIS ESTADO

EDUCAÇÃO

Na figura abaixo, é possível **identificar no Quadro de Horários,** informações sobre as **aulas assumidas pelo professo**r, com importantes **dados** a serem observados para a **análise do Quadro da Escola.** 

É indispensável se atentar para as informações referentes ao(s) Componente(s) Curricular(es) que o professor ministra.

O número de aulas registrado no Quadro de Horários deverão ser compatíveis com a distribuição do Quadro da Escola.

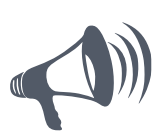

Havendo divergências entre o Quadro de Horários e o Quadro de Escola, prevalece as informações constantes no Quadro de Horários. Portanto, as correções deverão ser solicitadas através de Guia de Ocorrências, quando se tratar de servidor efetivo e/ou no Q,I., quando se tratar de servidor Convocado.

| ±                  |               |                                           |               | 4     |            |                                  |               |          |          |
|--------------------|---------------|-------------------------------------------|---------------|-------|------------|----------------------------------|---------------|----------|----------|
| Ano - Periodo      | teu           | Componente Curricular                     | Tpa           | Turne | ftape      | Not                              | Die de Semana | Inida    | Fm       |
| 2024               | 21011054      | GEOGRAFIA                                 | RESME BÁSICO  | NOTE  | 2          | ENSING MEDIO                     | tep.          | 2053.00  | 21.45.00 |
| 2024 - 1º Semestre | IP EN EA 1    | GEOGRAFIA                                 | REGIME BÁSICO | NOTE  | P          | ENSING MEDIO                     | tep.          | 21.45.00 | 22.35.00 |
| 2024               | 2º 84 885.4   | PROJETO DE VIDA                           | REGIME BÁSICO | NOTE  | 2          | ENSING MEDIO                     | Ques          | 181000   | 19:00:00 |
| 2024 - 1º Semestra | 2º EMEA 1     | GEOGRAFIA                                 | RESIME BÁSICO | NOTE  | 2          | ENSING MÉDIO                     | Quarts        | 19:00:00 | 19:52:00 |
| 2524               | 3* EM RES 4   | PROJETO DE VIDA                           | REGIME BÁDICO | NOTE  | P          | ENSING MEDIO                     | Ques          | 2053-00  | 21.45:00 |
| 2024 - 1º Samadha  | 19 BY AV EA 1 | PROJETO DE VIDA                           | RESIME BÁSICO | NOTE  | *          | ENSINO PUNDAMENTAL ANOS<br>FINAS | Quarta        | 21.45.00 | 22.85.00 |
| 2024 - 1º Semestre | PINEA1        | GEOGRAFIA                                 | RESIME BASICO | NOTE  | τ <b>ν</b> | extino wibio                     | Quera         | 20 01:00 | 2055.00  |
| 2024 - 1º Semestra | 19 87 AF BA 1 | GEOGRAFIA                                 | RESIME BROCO  | NOTE  | *          | ENSINO PUNDAMENTAL ANOS<br>FINAS | Quera         | 2055.00  | 214500   |
| 2104               | 2º EM REG 4   | GEOGRAFIA                                 | DISPACA       | NOTE  | 2          | ENSING MEDIO                     | Quera         | 2145.00  | 2235.00  |
| 2024               | 3* EM REG 4   | GEOGRAFIA                                 | REGIME BÁSICO | NOTE  | ×          | ENSING MEDIO                     | Sets          | 2105.00  | 20.55.00 |
| 2004               | 1º EM REG 4   | GEOGRAFIA                                 | RESIME BASICO | NOTE  | 10         | ENSING MEDIO                     | Seco          | 205500   | 21.45.00 |
| 2024 - 1º Semestra | 11 BY AV EA.1 | GEOGRAFIA                                 | RESIME BÁSICO | NOTE  | *          | ENSING PUNDAMENTAL ANDS<br>TINAS | Seta          | 214500   | 22.05.00 |
| 2004               | 2* BM RIS 4   | ATMOADE COMPLEMENTAR<br>PROJETO DE VIDA   | RESIME BASICO | NOTE  | 2          | EVENO MEDIO                      |               |          |          |
| 2024               | 3° EM 885.4   | ATIVIDADE COMPLEMENTAR<br>PROJETO DE VIDA | RESIME BÁSICO | NOTE  | P          | INSINO MÉDIO                     |               |          |          |
| 2024               | 2* BM R85.4   | ATIVIDADE COMPLEMENTAR<br>PROJETO DE VIDA | RESIME BASICO | NOTE  | 2          | INSINO MEDIO                     |               |          |          |
| 2024 - 1º Samatha  | 1º B' AF DA 1 | ATVIDADE COMPLEMENTAR<br>PROJETO DE VIDA  | RESIME BÁSICO | NOTE  | 7          | ENSINO FUNDAMENTAL ANOS<br>FINAS |               |          |          |
| 2024               | 1º 04/854     | ATIVOADE COMPLEMENTAR<br>PROJETO DE VIDA  | RESAL BASICO  | N071  | P          | PENO MIDIO                       |               |          |          |

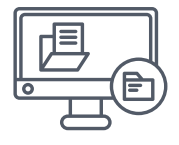

### SISTEMA RP1 - RELATÓRIO DE PAGAMENTO MENSAL

Concluída a **análise da situação funcional dos servidores no SYSADP**, é importante, nesse momento, **verificar a consistência das informações no Sistema RP1**, que retrata o **relatório de pagamento mensal** da instituição a partir dos **dados registrados no SISAP**.

VEJA NA PRÓXIMA PÁGINA COMO ACESSAR O RP1

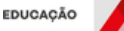

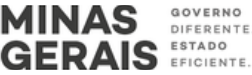

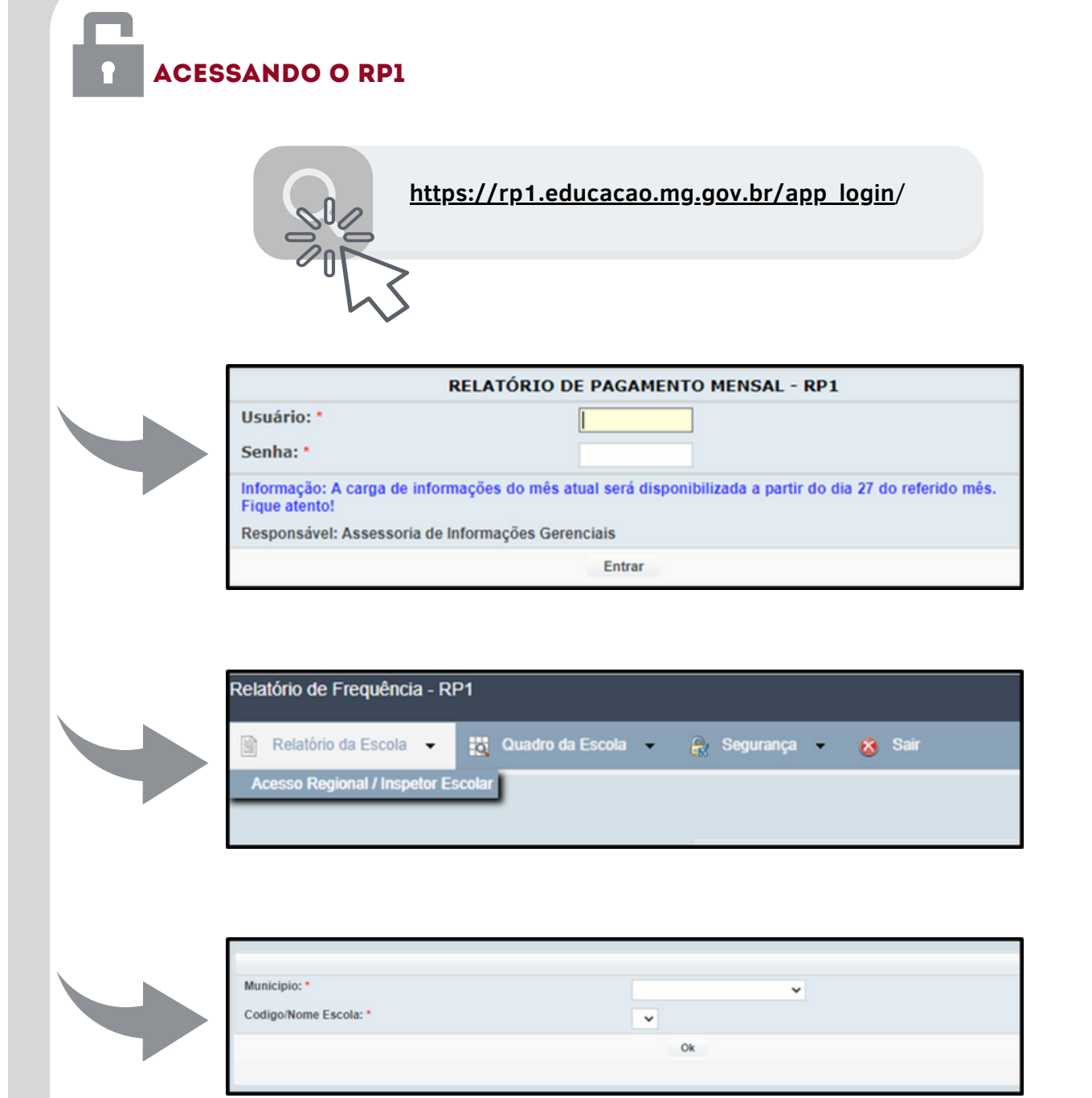

### **ATENÇÃO INSPETOR!**

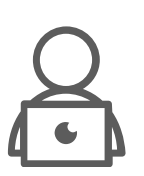

No relatório emitido pelo RP1 identifica-se, exatamente, as informações registradas no SISAP para cada servidor, constando a carga horária, turno, natureza da função, etc.

Esta análise é importante para verificar, por exemplo, o número de aulas atribuídas ao professor e se há divergência de dados frente ao que o servidor ministra/atua na escola.

GOVERNO

DIFERENTE

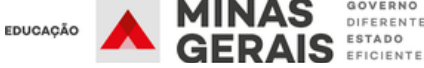

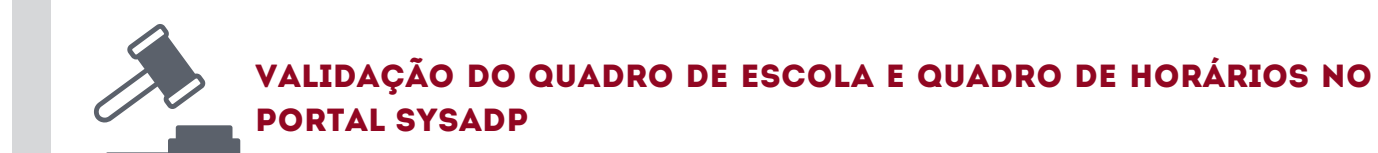

Concluída a **análise dos sistemas disponibilizados pela SEE**, o **Inspetor Escola**r deverá **VALIDAR as informações finais registradas no Sysadp.** 

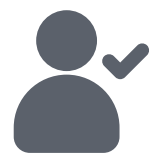

A validação, conforme normatização determinada pelas SEE/MG, deverá seguir o fluxo orientado pela **Diretoria de Gestão de Pessoal do Sistema Educacional (DGEP)**, através do **MANUAL VALIDAÇÃO DO QUADRO DA ESCOLA PELO INSPETOR**, elaborado pela DGEP.

### OBSERVE ABAIXO AS ORIENTAÇÕES CONTIDAS NO MANUAL DA VALIDAÇÃO DO QUADRO DA ESCOLA PELO INSPETOR, EMITIDO PELA DGEP

1 – Acessar o menu **Consulta > Escolas**, localizar a escola desejada e clicar no botão **Quadro da Escola**, representado pelo Ícone 🗟.

2 – No canto superior direto estará disponível, <u>apenas para o Inspetor</u> <u>associado à escola selecionada</u>, o botão Validar Quadro, conforme indicado abaixo.

| uncional | ASB   | ATB    |       | PEUB  | Regente de Aulas | Ensino Especial | Educação Integral                       | Referço Escolar | Outres                                  |              |      |                |
|----------|-------|--------|-------|-------|------------------|-----------------|-----------------------------------------|-----------------|-----------------------------------------|--------------|------|----------------|
|          |       |        |       |       |                  |                 |                                         |                 |                                         |              |      | 🖄 Validar Quad |
|          | Ident | ificad | ção e | e Apu | iração do Qi     | uadro da E      | scola - Base                            | Legal: Res      | olução S                                | EE nº XXXX/X | XXXX |                |
|          |       |        |       |       | Period           | lo de Apuraç    | ão: 01/02/202                           | 4 a 31/12/20    | 24 *                                    |              |      | /              |
|          |       |        |       | E     | E XXXX           | xxx xx          | xxxx x                                  | ххххх           | xxx                                     | x            |      |                |
|          |       |        |       |       |                  | Có              | digo: XXXXX                             | х               |                                         |              |      |                |
|          |       |        |       |       |                  | Regional: )     | 000000000000000000000000000000000000000 | XXXXXXX         |                                         |              |      |                |
|          |       |        |       |       | M                | unicípio: X     | xxxxxxxx                                | xxxxxxx         | (                                       |              |      |                |
|          |       |        |       |       |                  |                 | Ano: 2024                               |                 |                                         |              |      |                |
|          |       |        |       |       |                  |                 | Endereço(s):                            |                 |                                         |              |      |                |
|          |       |        |       |       | ENDEREÇO PRIN    | CIPAL - X000000 | 0000000 30000000                        | X00000000X X    | 000000000000000000000000000000000000000 | DX           |      |                |
|          |       |        |       |       |                  |                 |                                         |                 |                                         |              |      |                |
|          |       |        |       |       |                  |                 |                                         |                 |                                         |              |      |                |

ATENÇÃO INSPETOR!

Apenas o inspetor associado à escola poderá executar a VALIDAÇÃO DO QUADRO DA ESCOLA.

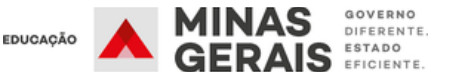

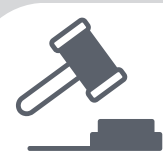

3 – Ao clicar no botão, será aberta a tela abaixo, onde o Inspetor deverá validar ou não o Quadro da Escola, informando a justificativa para ambas as situações.

|       | Validar Quadro da Escola      | ۲ |      |
|-------|-------------------------------|---|------|
| FF X) | Quadro Validado?<br>Sim O Não |   | xxx  |
| 2270  | Justificativa:                |   | 0000 |
|       |                               |   |      |
|       |                               |   |      |
|       |                               |   |      |
|       |                               |   |      |

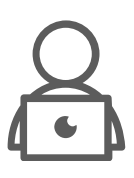

### <u>ATENÇÃO INSPETOR!</u>

O campo JUSTIFICATIVA é muito importante para a ação do SIE. Nele devem ser registradas todas as informações sobre a validação ou não do Quadro da Escola.

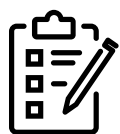

## O QUE REGISTRAR?

Caso as **informações** registradas no SYSADP estejam **corretos**, à vista da legislação vigente e dos diversos sistemas analisados sistemas **(SYSADP, SIMADE, SISAP, RP1)**, e o quantitativo de servidores/aulas atendam ao disposto nessas normativas, tendo os ajustes, caso necessários, sido realizados, **o inspetor** <u>VALIDARÁ</u> **o quadro da escola.** 

Havendo inconsistências de sistema, que independem da ação da escola (como aquelas citadas no quadro "INCONSISTÊNCIAS DO SISTEMA SYSADP – QUADRO DE ESCOLA") após análise criteriosa do IE, o quadro deverá ser <u>VALIDADO</u> e as inconsistências (de sistema) relatadas, de forma detalhada, no campo JUSTIFICATIVA, no momento da validação.

Após a análise do quadro de pessoal, tendo o inspetor detectado inconsistências oriundas de informações/registros e ações realizados pela escola, tendo este orientado e solicitado os ajustes necessários (devidamente registrados em Termo de Visita ou instrumento similar) e, ao final da data definida pela SEE/MG para validação, não tendo sido efetivadas, o inspetor NÃO VALIDARÁ o quadro de escola e registrará justificativa fundamentada no campo correspondente.

**IMPORTANTE:** Tão logo os ajustes sejam realizados pela escola e o quadro esteja correto, o IE deverá efetivar a VALIDAÇÃO.

### ALERTA!

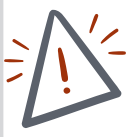

O diretor escolar deverá ser devidamente orientado acerca de sua responsabilidade na execução dos ajustes do Quadro de Pessoal da escola e, em última análise, não sendo estas efetivadas após o direcionamento e acompanhamento pelo SIE, a informação deverá ser repassada à Diretoria de Pessoal e ao Superintendente Regional de Ensino - chefia imediata do servidor, para as devidas providências.

GOVERNO DIFERENTE

STADO

### Visualização do Histórico de Validação do Quadro da Escola pelo Inspetor

1 – A última situação (validado ou não validado) estará visível na primeira aba do Quadro da Escola, conforme telas abaixo:

| Quadro validado por NOME DO INSPETOR em 20/03/2024                                                     |
|----------------------------------------------------------------------------------------------------|
| Fonte(s): SISAP - 20/07/2023 18:40:28h   SYSADP - 20/07/2023 17:45:22h   SIMADE - 20/07/2023 20:10:02h |
|                                                                                                    |
| $\sim$                                                                                                 |
| 🔁 Quadro não validado por NOME DO INSPETOR em 20/03/2024                                               |
| Fonte(s): SISAP - 20/07/2023 18:40:28h   SYSADP - 20/07/2023 17:45:22h   SIMADE - 20/07/2023 20:10:02h |

2 – Ao clicar na informação, será exibido o histórico de validações para esse quadro:

| Histórico de Validações |                                      |                                         |                                          |
|-------------------------|--------------------------------------|-----------------------------------------|------------------------------------------|
| Data                    | Status                               | Responsável                             | Observação                               |
| 20/03/2024 15:34:24     | Quadro não validado pelo<br>Inspetor | NOME DO INSPETOR                        | 200308-00303002 100020020020 1000203021  |
| 20/03/2024 15 32:05     | Quadro validado pelo Inspetor        | NOME DO DISPETOR                        | 20100101 001010101 01001001010 100000000 |
|                         |                                      | 5 · · · · · · · · · · · · · · · · · · · |                                          |

### Bloqueio/Desbloqueio do Acesso do Inspetor

1 - Caso o Inspetor não registre a validação ou não validação do Quadro da Escolar a cada período máximo estabelecido pela DGEP, o acesso ao SYSADP será bloqueado, com a visualização da seguinte mensagem:

| Masp: | 🔶 🗛   | e <b>sso bloqueado!</b> Entre em contato com a Diretoria de Pessoal<br>sua Regional para regularização. | 8 |
|-------|-------|----------------------------------------------------------------------------------------------------|---|
|       | Masp: |                                                                                                    |   |
|       |       |                                                                                                    |   |

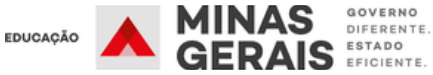

2 – A Regional (ou o Órgão Central) terá a opção de realizar o desbloqueio do acesso do Inspetor através do menu **Consultas** > **Inspetores**, localizando o usuário desejado e clicando no botão **Desbloquear Usuário**, representando pelo ícone **1**.

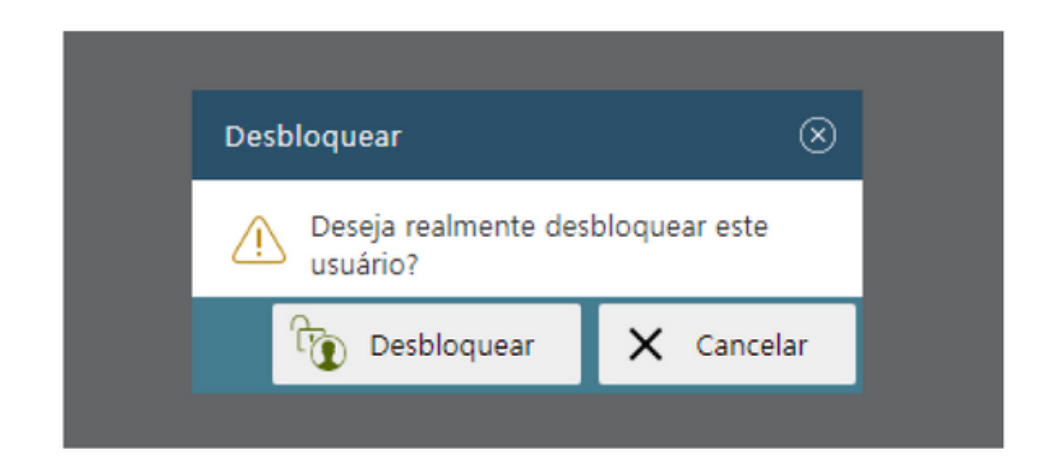

3 – Após o desbloqueio, o Inspetor terá 5 dias para realizar a validação dos Quadros das Escolas que estiverem pendentes. Após esse prazo, o acesso será bloqueado novamente.

4 – Todo desbloqueio realizado poderá ser consultado no histórico de validações do Quadro:

| Histórico de Validações |                                      |                                      |                                                   |
|-------------------------|--------------------------------------|--------------------------------------|---------------------------------------------------|
| Data                    | Status                               | Responsivel                          | Obersello                                         |
| 20/03/2024 15:47:01     | Prazo ampliado para validação        | NOME DO RESPONSAVEL PELO DESILIOQUED | Desbloqueado o acesso do Inspetor para validação. |
| 20/03/2024 15:34:24     | Quadro não validado pelo<br>Inspetor | NOME DO INSPETOR                     | 10120001 30200030001 30300032001 30300032001      |
| 20/03/2024 15:32:03     | Quadro validado pelo Inspetor        | NOME DO INSPETOR                     | 10011003 31100110031 10012031100 31100310031      |

5 – O inspetor escolar deverá realizar análise do quadro de pessoal das Unidades de Ensino de acordo com a Resolução vigente.

### ATENÇÃO INSPETOR!

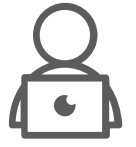

A análise do quadro da escola é ação constante do IE, tendo em vista sua importância para a gestão administrativa da instituição. Uma equipe bem dimensionada pode lidar com as tarefas cotidianas, garantindo que a escola cumpra sua função em observância aos requisitos legais determinados.

GOVERNO

DIFERENTE

### E VOCÊ, INSPETOR ESCOLAR, É PRIMORDIAL NESSE PROCESSO. A SEE/MG CONTA COM VOCÊ!

MINAS

GERAIS ESTADO

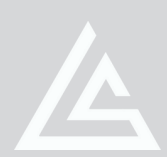

UPERINTENDÊNCIA DE REGULAÇÃO E INSPEÇÃO ESCOLAR

SUBSECRETARIA DE ARTICULAÇÃO EDUCACIONAL SECRETARIA DE ESTADO DE EDUCAÇÃO

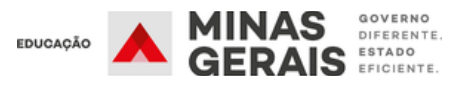